# EZYPLUSIM

# **Release Notes**

[Version 4.5.11 – 4.5.65]

**All right reserved TIFFA EDI SERVICES Co., Ltd.** No part of the content of this book may be reproduced or transmitted in any form or by any means without the written permission of the publisher.

E-Mail: support@tiffaedi.com Call Center: Tel: 02-672-7000 Fax: 02-672-8080

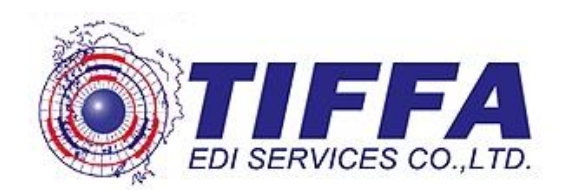

#### สารบัญ

| Task                                                                                       | หน้า                |
|--------------------------------------------------------------------------------------------|---------------------|
| <b>IMP1064 :</b> เพิ่มคอลัมน์ G.W, Package                                                 |                     |
| ในรายงานสรุปข้อมูลใบขนสินค้า (Excel File)                                                  | 4                   |
| IMP1069 : ปรับเพิ่มการตัดชื่อภาษาอังกฤษในหน้าพรีวิวใบขนสินค้า                              | 5                   |
| IMP1076 : เพิ่มการแจ้งเดือนรองรับมาตรา 152                                                 | 6                   |
| IMP1078 : แจ้งเดือนเมื่อเลือกสลับ AEO จาก Broker – ผู้นำเข้า                               | 7                   |
| IMP1083 : แจ้งเดือนเมื่อไม่ได้ระบุ Shipping Mark ในรายการสินค้า                            | 8                   |
| IMP1085 : แบบฟอร์มกศก.103 หน้า 2 ข้อความที่เพิ่มไม่ตรงจุดที่ต้องการ                        | 9                   |
| IMP1086 : Option : ปรับการแสดงพิมพ์บัตรตย.ลายมือชื่อ                                       | 10                  |
| IMP1090 : ปลดการแจ้งเตือนปริมาณความหวานของการคำนวณสรรพสามิตเครื่องดื่ม                     | 11                  |
| IMP1091 : ปรับข้อความหน้าจอบันทึกเพิ่มราคา                                                 | 12                  |
| IMP1092 : เพิ่มการระบุส่วนลดสำหรับกองทุนและมหาดไทย                                         | 13                  |
| IMP1093 : ปรับการะบุปริมาตรต่อภาชนะ (มล.) รองรับหลักหมื่น                                  | 14                  |
| IMP1094 : เพิ่มการแจ้งเดือนพิกัดของต้องกำกัดในกรณีมี 2 หน่วยงาน                            | 15                  |
| IMP1097 : โปรแกรมแจ้งเตือนสินค้าเป็นสรรพสามิต <mark>ตอ</mark> นสร้างใบขนฯ ที่ไม่ใช่สรรพสาม | ມ <del>ີ</del> ด 16 |
| IMP1099 : Option แสดงข้อความ DEP กรณีวางประกัน                                             | 17                  |
| IMP1105 : ปรับกรณีคัดลอกสินคำ หรือคัดลอก Invoice แล้วเปลี่ยนพิกัดสรรพสามิต                 |                     |
| แล้วการคำนวณตามสภาพไม่เปลี่ยนตาม                                                           | 18                  |
| <b>IMP1106 :</b> ปรับโปรแกรมรองรับ Exempt88 <b>และ</b> Exempt152                           | 19                  |
| IMP1113 : แบบฟอร์ม Declaration มียอดติดลบที่ค่าขนส่ง                                       | 20                  |
| IMP1114 : ปรับการบันทึกชื่อเรือใน Invoice ลง Transaction เท่านั้น                          | 21                  |
| IMP1115 : ปรับค่าค <mark>งที่ในระบบเพิ่มแสดงกองทุนฯ สำหรับสรรพสามิตสุรา-ยาสูบ</mark>       | 22                  |
| IMP1117 : รายงานนาของออกจากเขตบลอดอากรเหแสดงชอสนคาภาษาองกฤษ                                | 22                  |
| IMP1123 · เปลี่ยนการแล้งเดือนเนื้อไม่ระบ Shinning mark ของรายการสิบด้า                     | 25<br>24            |
| IMP1126 : ปรับการบันทึกข้อมลแฟ้มผู้นำเข้า                                                  | 26                  |
| IMP1128 : เพิ่มการปัดทศนิยมตำแหน่งที่ 3 ของเงินกองทุน                                      | 27                  |
| IMP1129 : ปรับการเคลียร์ค่าฟังก์ชั่นบันทึกยอดรวม Invoice แยกแต่ละ Invoice                  | 28                  |
| IMP1136 : ปรับรองรับกรณีพรีวิวใบขนแล้วขึ้น Pop up "ต้องสร้างใบขนฯก่อน″                     | 29                  |
| <b>IMP1140 :</b> เพิ่ม Option แสดง พ.ศ. หรือ ค.ศ. ในส่วนของเลขที่บัญชีสินค้า (Invoice)     | ) 30                |
| IMP1145 : บรบการคานวณ Packing Charge                                                       | 31                  |
| มพรุธธรรษฐการแลงเขา รเลเนร ทุกทุน เเบบบนา<br>1MD1147 • ปรับการบับเกิดแฟ้บบริจังหยู่บำเข้า  | 22<br>גצ            |
| IMP1148 : ปรับเพิ่มพิกัดสรรพสามิตสำหรับกลุ่มน้ำตาล                                         | 34                  |
| IMP1149 : ปรับการบันทึกอากรอื่นให้สามารถระบยอดชำระภาษีเองได้                               | 35                  |
| IMP1150 : เพิ่มกำหนดผู้ใช้งานอื่นนอกจาก Admin สำหรับ Import แฟ้มสินค้า                     | 36                  |

IMP1151 : แบบฟอร์มใบขนเก่าฯ เลขประจำตัวผู้เสียภาษีซ้อนทับ

37

#### สารบัญ

| Task                                                                             | หน้า |
|----------------------------------------------------------------------------------|------|
| IMP1152 : เพิ่มการรับข้อความตอบกลับจากกรมศุลฯ                                    | 38   |
| IMP1154 : พัฒนาการแจ้งเตือนมีปัญหาเรื่องพิกัด/ราคา                               | 39   |
| IMP1155 : ปรับการพิมพ์กรณีใช้สิทธิ์วางประกัน หรือสงวนสิทธิ                       | 40   |
| IMP1156 : แก้ไขปัญหาสร้างใบขนฯ แล้ว Error (รายการสินค้า 5,000)                   | 41   |
| IMP1157 : พรีวิวใบข <sup>้</sup> นฯ ขนาดตัวอักษรไม่ Default                      | 42   |
| IMP1160 : พรีวิวใบขนฯ : เพิ่มการแสดงรหัสสินค้าอันตราย                            | 43   |
| IMP1161 : Import คอลัมน์ DUTY RP ถ้าไม่มีรายละเอียดไม่ต้องดึงลง Invoice          | 44   |
| IMP1162 : ปรับหน้าจอบันทึกของแฟ้มสินค้า                                          | 45   |
| IMP1166 : เพิ่มรับข้อความตอบกลับ "ให้นำใบอนญาตหรือใบรับรองกระดาษมาพบพนั <i>เ</i> | กงาน |
| ้ศุลกากร"                                                                        | 46   |
| IMP1167 : เพิ่มการค้นหาลำดับรายการในใบขนฯ จาก Invoice                            | 47   |
| IMP1169 : ปรับการบันทึกข้อมูลแฟ้มผู้นำเข้า                                       | 48   |
| IMP1170 : ปรับสคริปการเพิ่ม Exempt88, Exempt152 ใหม่                             | 49   |
| IMP1171 : เพิ่มการพิมพ์แบบฟอร์มการชำระเงิน (e-Bill Payment)                      | 50   |
| IMP1174 : แก้ไขข้อความแจ้งเดือนเมื่อสร้างใบขน จาก "ประเทศกำเหนิด"                |      |
| เป็น "ประเทศกำเนิด"                                                              | 52   |
| IMP1175 : ปรับปรุงเพิ่มการส่งข้อมูลชำระค่าธรรมเนียมพิธีการศุลกากรได้             | 53   |
| IMP1178 : พรีวิวใบขนฯ : เพิ่ม Option แสดง Shipping mark ที่รายการสินค้า          | 54   |
| IMP1179 : แก้ไขปัญหาระบุสรรพสามิตเองแล้วไม่ Write XML (1412 , 1416, 1420)        | 55   |
| IMP1180 : ปรับสคริปการเพิ่ม Exempt100                                            | 56   |
| HE                                                                               |      |

Subject : เพิ่มคอลัมน์ G.W, Package ในรายงานสรุปข้อมูลใบขนสินค้า (Excel File) Sub module: <IMP><จัดทำเอกสาร><รายงาน>

#### **Description:**

เพิ่มคอลัมน์ G.W, Package ในรายงานสรุปข้อมูลใบขนสินค้า (Excel File)

1. รายงาน > รายงานสรุปข้อมูลใบขนสินค้า (Excel File)

| 0             | Р            | Q       | R         |
|---------------|--------------|---------|-----------|
| Invoice No.   | Gross Weight | Package | Pivilege  |
| INV19032018   | 100.00       | 100     | FREE ZONE |
| INV20032018/1 | 100.00       | 100     |           |
| INV19032018   | 100.00       | 100     | IEAT(EPZ) |
|               |              |         |           |

Subject : ปรับเพิ่มการตัดชื่อภาษาอังกฤษในหน้าพรีวิวใบขนสินค้า Sub module: <IMP><จัดทำเอกสาร><พิมพ์ใบขนสินค้า>

## ปรับเพิ่มการตัดชื่อภาษาอังกฤษในหน้าพรีวิวใบขนสินค้า

1. กรณีชื่อสินค้าภาษาอังกฤษยาว (ตามภาพ)

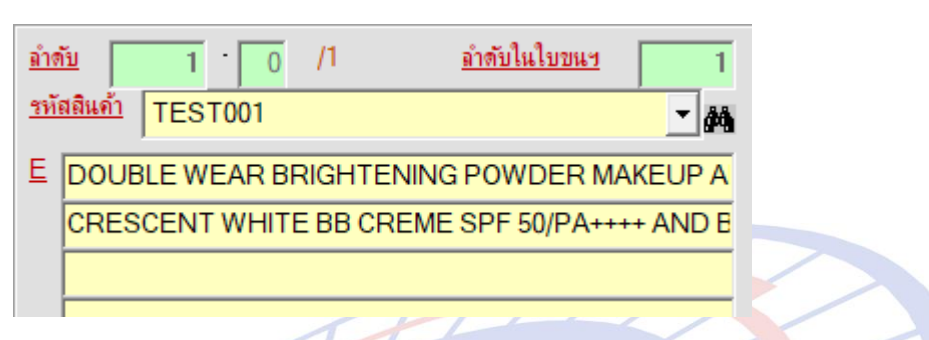

2. เมื่อพรีวิวใบขนฯ โปรแกรมจะตัดข้อความให้อัตโนมัติ

NOBRAND DOUBLE WEAR BRIGHTENING POW DER MAKEUP AND SOFT BLUR POW DER SPF 25/PA+++-1WoWARM PORCELAIN/10GM

CRESCENTW HITE BB CREME SPF 50/PA++++AND BRIGHTENING BALM FULL CYCLE BRIGHTENING/30ML+1.5GM ทดลอบสินด้า

SG

**Subject** : เพิ่มการแจ้งเดือนรองรับมาตรา 152

Sub module: <IMP><จัดทำเอกสาร>

#### **Description:**

เพิ่มการแจ้งเตือนรองรับมาตรา 152 หากไม่ได้ระบุใบอนุญาติ

 เมือผู้ใช้งานระบุประเภทเอกสารเป็น C หรือ P และไม่ระบุเลขที่ใบอนุญาตในส่วนของ รายการสินค้า

| <u>ประเภทเอกสาร</u>     | <u>.</u> - | ใบขนสินค้าขาเข้าโอนข้ายจากเขตปลอดอากร                  |   |
|-------------------------|------------|--------------------------------------------------------|---|
| วันที่นำสินด้าออกจากคลั | ประเภ      | ง<br>รายละเอียด                                        |   |
|                         | 0          | ใบขนสินค้าขาเข้า                                       |   |
|                         | 3          | คำร้องขอรับของไปก่อน                                   |   |
| การประเมินร             | A          | ใบขนลินด้าขาเข้าโอนย้ายในประเทศ                        |   |
|                         | С          | ใบขนลินด้ำขาเข้าโอนย้ายจากเขตปลอดอากร                  |   |
|                         | D          | ใบขนสินด้าขาออกโอนข้าขเข้าเขตปลอดอากร/เขตประกอบการเสรี | - |
| [                       | P          | ใบขนสินด้าขาเข้าโอนข้ายชำระภาษิอากร                    |   |
|                         | Y          | ไบขนลืนด้าขาออกเร่งด่วน (Express)                      |   |

ต้องการบันทึก/แก้ไขใบอนุญาตให้ double click

2. <mark>เ</mark>มื่อคลิกปุ่ม "สร้างใบขนฯ" โปรแกรมจะแ<mark>สดง</mark> Pop Up แจ้งเดือนให้ระบุเลขที่ใบอนุญาต ก่<mark>อน</mark> หากพิกัดนั้นได้รับยกเว้น ให้ใส่ EXEMPT99 แทน

| 🗅. ข้อมิดพลาด          |  |
|------------------------|--|
| Ref. no. AMOJ100000455 |  |

Invoice no. INV19032018 ลำดับที่ 1 - 0 ประเภทเอกสาร C ต้องใส่เลขที่ใบอนุญาตด้วย

TIFFA EDI Services Co., Ltd.

Subject : แจ้งเดือนเมื่อเลือกสลับ AEO จาก Broker - ผู้นำเข้า

Sub module: <IMP><จัดทำเอกสาร>

#### **Description:**

แจ้งเดือนเมื่อเลือกสลับ AEO จาก Broker – ผู้นำเข้า

1. เมื่อผู้ใช้งานได้ระบุใช้ AEO ของผู้นำเข้าไว้

|               |             |          | 7          |
|---------------|-------------|----------|------------|
| AEOs Ref. No. | • ผู้นำเข้า | O Broker | AEO9999999 |

2. หากคลิกเลือกเปลี่ยนใช้ของ Broker โปรแกรม Popup แจ้งเตือน

|   | ต้องการเปลี่ยน AEOs Ref. No. ใช่หรือไม่? |                 |
|---|------------------------------------------|-----------------|
| 1 | Yes No                                   |                 |
|   | ระประกอรและ AEO กละเซื้อเ                | ٩<br>مذيعية الم |

3. ยืนยันกับเปลี่ยนแปลง โปรแกรมจะแสดง AEO ตามที่ผู้ใช้งานได้กำหนด

| AEOs Ref. No. | O ผู้นำเข้า | Broker | BK1111111 |  |
|---------------|-------------|--------|-----------|--|
| HAX           |             |        |           |  |
| $\mathcal{K}$ | TTP         |        |           |  |
| $\times 17$   |             |        |           |  |
|               |             |        |           |  |
|               |             |        |           |  |

Subject : แจ้งเตือนเมื่อไม่ได้ระบุ Shipping Mark ในรายการสินค้า

Sub module: <IMP><จัดทำเอกสาร><กศก.103>

#### **Description:**

แจ้งเดือนเมื่อไม่ได้ระบุ Shipping Mark ในรายการสินค้า (Invoice detail)

1. เมื่อผู้ใช้งานไม่ได้ระบุ Shipping Mark

| <u>ประเทศกำเนิด</u> | SG - SINGAPORE CIF T             |
|---------------------|----------------------------------|
| จำนวนพืบห่อ         |                                  |
| Shipping Mark       |                                  |
| Model               |                                  |
| เกราแสดง Popu       | n แล้งเดืองแป้ลดลิกปุ่น "บับทึก″ |

# 2. โปรแกรมแสดง Popup แจ้งเดือนเมื่อคลิกปุ่ม "บันทึก'

| EZYPLUS IMPORT             | $\times$                                           |                                                      |
|----------------------------|----------------------------------------------------|------------------------------------------------------|
| ต้องใส่ Shipping Mark ด้วย |                                                    | 17                                                   |
| ОК                         |                                                    |                                                      |
|                            | EZYPLUS IMPORT<br>อ้องสีส Shipping Mark ด้วย<br>OK | EZYPLUS IMPORT X<br>อังส์ส่ Shipping Mark ด้วย<br>OK |

ปล. ในกรณีที่ผู้ใช้งานต้องการนำข้อความจากใ<mark>น Tab ``Mark & Nos</mark>." สามารถใช้ฟังก์ชั่น คัดลอกได้ (ตั้งแต่เวอร์ชั่น 4.5.05 ขึ้นไป)

Subject : แบบฟอร์มกศก.103 หน้า 2 ข้อความที่เพิ่มไม่ตรงจุดที่ต้องการ

Sub module: <IMP><จัดทำเอกสาร><กศก.103>

#### **Description:**

แก้ไขแบบฟอร์มกศก.103 หน้า 2 เมื่อดับเบิ้ลเพื่อเพิ่มข้อความแล้วไม่ตรงตามจุดที่

ต้องการ

- 1. ปรับให้ตรงตามจุดที่ต้องการ
- 2. สามารถย้ายจุดได้

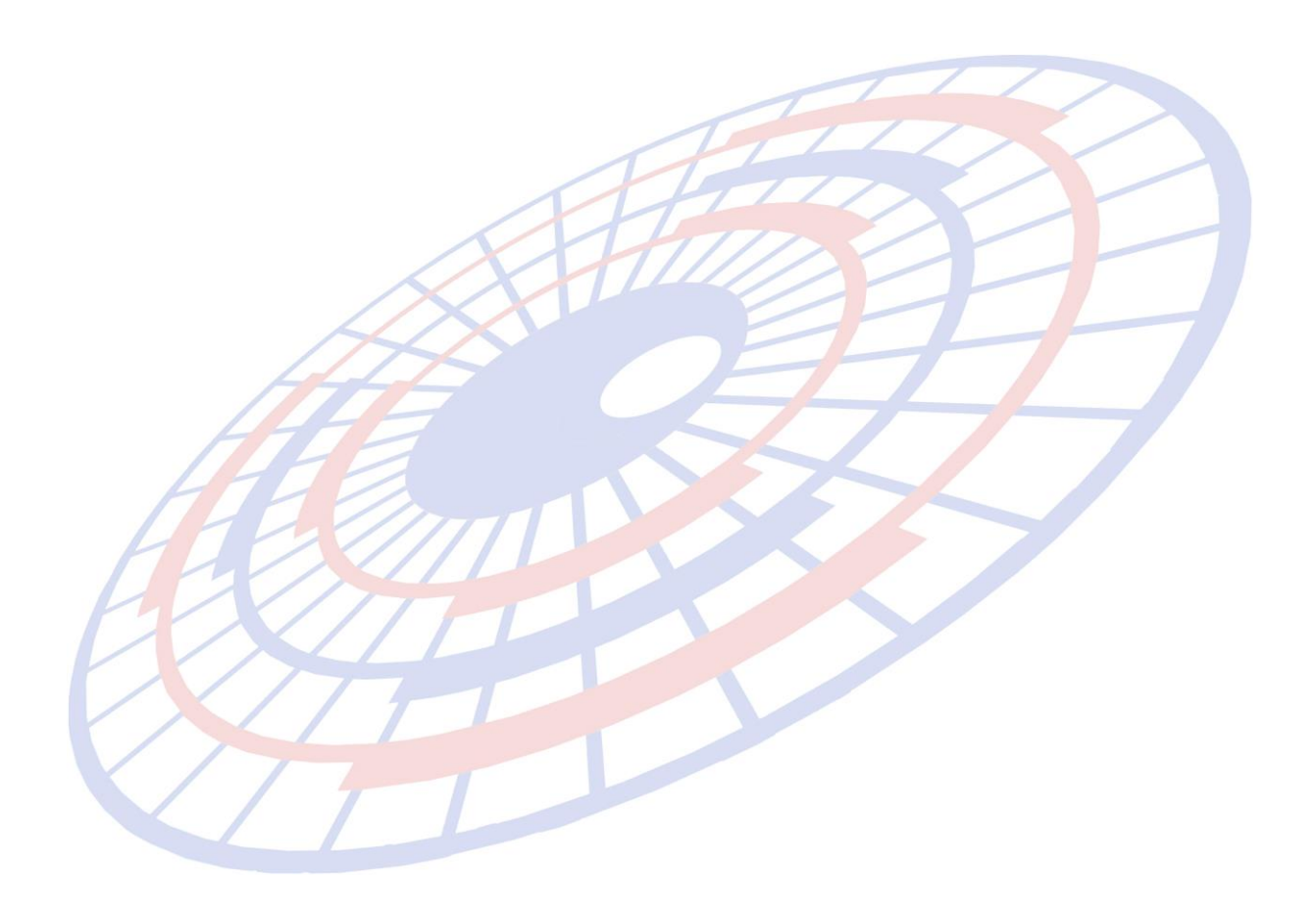

Subject : Option : ปรับการแสดงพิมพ์บัตรตย.ลายมือชื่อ

Sub module: <IMP><จัดทำเอกสาร><พิมพ์ใบขนสินค้า>

#### Description:

้ปรับการพิมพ์บัตรตย.ลายมือชื่อ เมื่อเลือกแสดง "พิมพ์ชื่อผู้ถือบัตรตย.ลายมือชื่อ" ในส่วนด้านล่างนั้นตัดการแสดงชื่อ-สกุลออกเพื่อไม่ให้ซ้ำซ้อน

 เมื่อพรีวิวใบขนฯ แล้วคลิกปุ่ม "Option อื่นๆ" เมื่อผู้ใช้งานเลือก "พิมพ์ชื่อผู้ถือบัตรตย. ลายมือชื่อ"

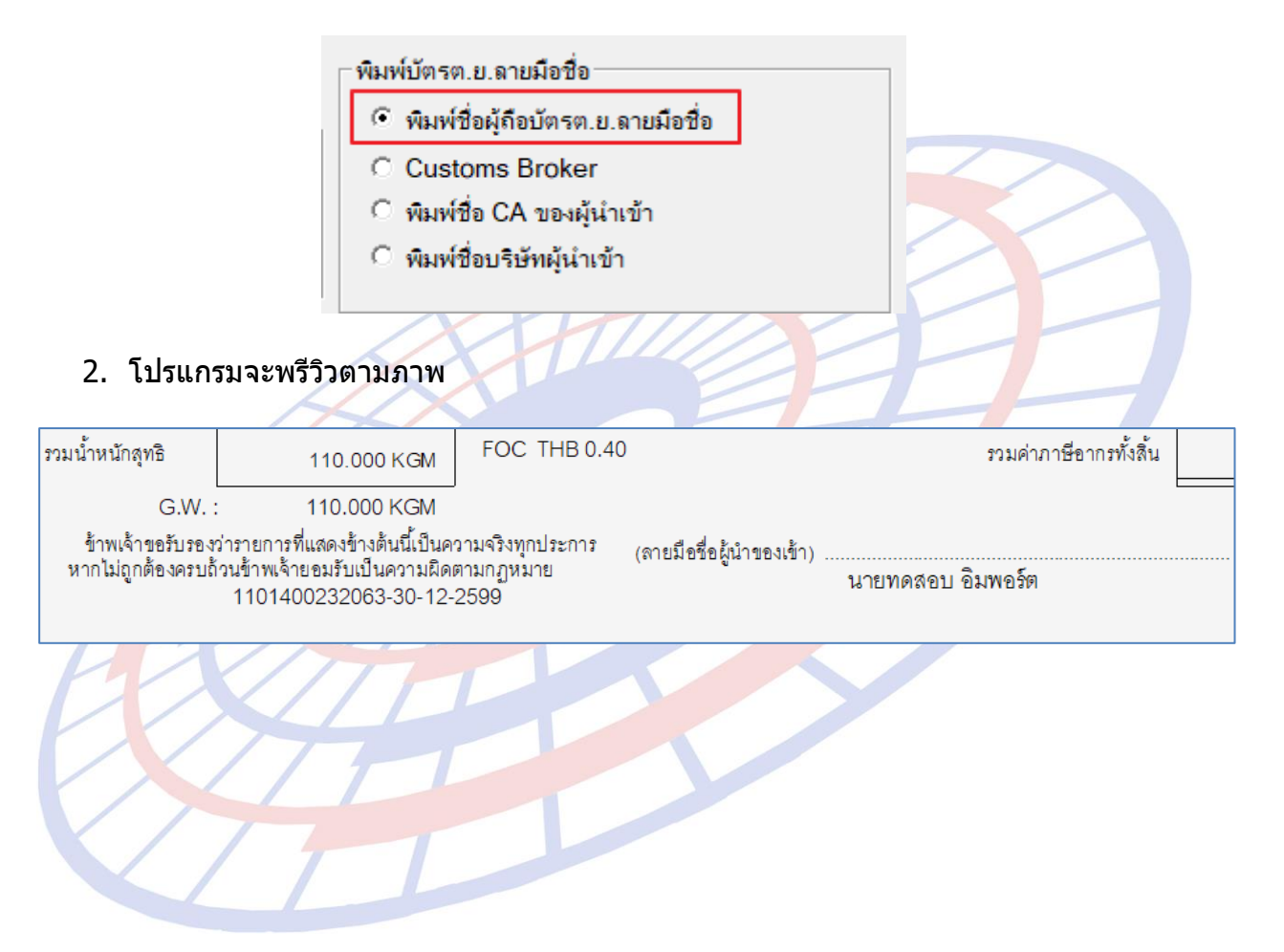

Subject : ปลดการแจ้งเตือนปริมาณความหวานของการคำนวณสรรพสามิตเครื่องดื่ม

Sub module: <IMP><จัดทำเอกสาร><สร้าง Invoice ใหม่>

#### **Description:**

ปรับแจ้งเดือนปริมาณความหวานของการคำนวณสรรพสามิตเครื่องดื่ม จากเดิมล็อค ไว้ต้องระบุจำนวนเสมอเป็นสามารถระบุ 0.00 ได้

| โปรแกรมคำนวณให้ ตามแบ<br>กรณีเครื่องดื่ม | บใหม่      |  |
|------------------------------------------|------------|--|
| น้ำตาล(กรัม) ต่อ 100 มล.                 | 0.00       |  |
| ปริมาตรต่อภาชนะ (มล.)                    | 11,000.000 |  |
| จำนวนภาชนะ                               | 100.00     |  |
|                                          |            |  |

Subject : ปรับข้อความหน้าจอบันทึกเพิ่มราคา

Sub module: <IMP><จัดทำเอกสาร><สร้าง Invoice ใหม่>

#### **Description:**

ปรับข้อความหน้าจอบันทึกเพิ่มราคา

1. Invoice detail > ปุ่ม "บันทึกเพิ่มราคา"

|                    | Invoice <u>h</u> eader           | Invoice <u>d</u> etail | Mark and Other      | Memo   |                                |      |
|--------------------|----------------------------------|------------------------|---------------------|--------|--------------------------------|------|
|                    | รหัสผู้นำเข้า                    | TEST_IM                | -                   |        | เรียง Invoice                  | ∋-ฑา |
|                    | Invoice No.                      | inv11062018/1          |                     | •      | Invoice Date                   | 01,  |
|                    |                                  |                        |                     |        |                                | ,    |
|                    | <u>ลำดับ</u> 1                   | 0 /2                   | <u>ลำดับในใบขนฯ</u> | 1      | เป็นการค้า                     |      |
|                    | <u>รหัสสินค้า</u> TEST           | - BEER                 |                     | - M    | <u>ปริมาณตาม Inv.</u>          |      |
|                    | E TEST PROD                      | UCT - น้ำมัน           |                     |        | <u>ปริมาณตามใบขน</u><br>*      |      |
|                    |                                  |                        |                     |        | <u>นำหนัก</u>                  |      |
|                    |                                  |                        |                     |        | <u>ราคาตอหนวย</u><br>อำนวนเงิน |      |
|                    |                                  |                        |                     |        | <u>ง แต่สตราต</u><br>เพิ่มราดา |      |
|                    | ⊥ สินค้าทดสอบน้ำ                 | มัน                    |                     | [[     | งนั้นทึกเพิ่มราดา              |      |
| H                  |                                  |                        |                     |        | Term                           |      |
|                    |                                  |                        |                     |        |                                |      |
| 2. บรบชา           | า <b>ย</b> ุ่ง ( ) มา ( ) มา ( ) |                        |                     |        |                                |      |
| 🕄 เพิ่มราคา        |                                  |                        |                     |        | - 0                            | ×    |
| เพิ่มราดาจาก       | C ราคาตาม Invoice                | ัราคา CIF              |                     |        |                                |      |
|                    |                                  | เพิ่มราคา              | 200.00 THB -        |        |                                |      |
| ระบุของเรามเพมราดา | ABC                              | ROYALTY                |                     | 0.00   |                                |      |
|                    | เพิ่มราคา                        |                        | 0.00                | 0.00 % |                                |      |
|                    |                                  |                        |                     |        |                                |      |

| Royalty                           | -<br>-                     |    |        |  |
|-----------------------------------|----------------------------|----|--------|--|
| Detail of Royalty                 | <b>_</b>                   |    |        |  |
|                                   |                            |    |        |  |
| ระบุค่าซื้อผ่านหรือค่าใช้จ่ายอื่น | ๆ <mark>ค่าซื้อผ่าน</mark> |    | 0.00 - |  |
|                                   |                            | OK | Cancel |  |

#### Subject : เพิ่มการระบุส่วนลดสำหรับกองทุนและมหาดไทย

Sub module: <IMP><จัดทำเอกสาร><สร้าง Invoice ใหม่>

#### **Description:**

#### เพิ่มการระบุส่วนลดสำหรับกองทุนและมหาดไทย

 กรณีสินค้าที่นำเข้าเป็นสินค้ากลุ่มสรรพสามิต ได้เพิ่มฟิลด์สำหรับการระบุส่วนลด มหาดไทย

| 🗅. พิกัดสรรพสามิต                    |                                   |
|--------------------------------------|-----------------------------------|
| ตัวคูณปริมาณสรรพสามิต 100.000 % หรือ | 1.00000                           |
| อัตราลดหย่อนภาษีสรรพสามิต 0.000 %    | อัตราลดหย่อนภาษีมหาดไทย 100.000 % |
| T                                    |                                   |

 เพิ่มฟิลด์สำหรับระบุลดหย่อนกองทุนฯ โดยผู้ใช้งานไปที่ Invoice detail แล้วคลิกปุ่ม "บันทึกอากรอื่น"

บันทึกอากรอื่น

| ถ่าสรรมเบ็มนกระทรางมากโชน์                                          |       | 0.00 | 5             |     |  |
|---------------------------------------------------------------------|-------|------|---------------|-----|--|
| TTD & CANAGOATT COTT & CAN TRADO                                    |       | 0.00 | J             |     |  |
| อัตราอากรพิเศษ                                                      | 0.000 | %    |               |     |  |
| อัตราค่าธรรมแเ๊ยม                                                   | 0.000 | %    |               |     |  |
| อัตราค่าอากรตอบโต้การทุ่มตลาดและการอุดหนุน                          | 0.000 | %    | ลดหย่อนอากร % | 0   |  |
| อัตราค่าเงินกองทุนส่งเสริมสุขภาพ-ขาสุบ                              | 0.000 | %    | ลดหย่อนอากร % | 0   |  |
| อัตราค่าเงินกองทุน ส.ส.ทขาสุบ                                       | 0.000 | %    | ลดหย่อนอากร % | 0   |  |
| อัตราค่าเงินกองทุนการพัฒนากีฬาแห่งชาติ-ขาสุบ                        | 0.000 | %    | ลดหย่อนอากร % | 0   |  |
| อัตราค่าเงินกองทุนส่งเสริมสุขภาพ-สุรา                               | 2.000 | %    | ลดหย่อนอากร % | 100 |  |
| อัตราค่าเงินกองทุน ส.ส.ทสุรา                                        | 1.500 | %    | ลดหย่อนอากร % | 100 |  |
| อัตราค่าเงินกองทุนการพัฒนากิฬาแห่งชาติ-สุรา                         | 2.000 | %    | ลดหย่อนอากร % | 100 |  |
| อัตราเงินส่งเข้ากองทุนน้ำมันเชื่อเพลิง (เอาไป x ปริมาณตามใบขน) 0.00 |       |      |               |     |  |
| อัตราเงินส่งเข้ากองทุนอนุรักษ์พลังงาน (เอาไป x ปริมาณตามใ           | ไบขน) |      | 0.00          |     |  |

Subject : ปรับการะบุปริมาตรต่อภาชนะ (มล.) รองรับหลักหมื่น Sub module: <IMP><จัดทำเอกสาร><สร้าง Invoice ใหม่> Description:

ปรับการระบุปริมาตรต่อภาชนะ (มล.) รองรับหลักหมื่น

| โปรแกรมคำนวณให้ ตามแบบใหม่ |            |  |
|----------------------------|------------|--|
| กรณีเครื่องดื่ม            |            |  |
| น้ำตาล(กรัม) ต่อ 100 มล.   | 0.00       |  |
| ปริมาตรต่อภาชนะ (มล.)      | 11,000.000 |  |
| จำนวนภาชนะ                 | 100.00     |  |

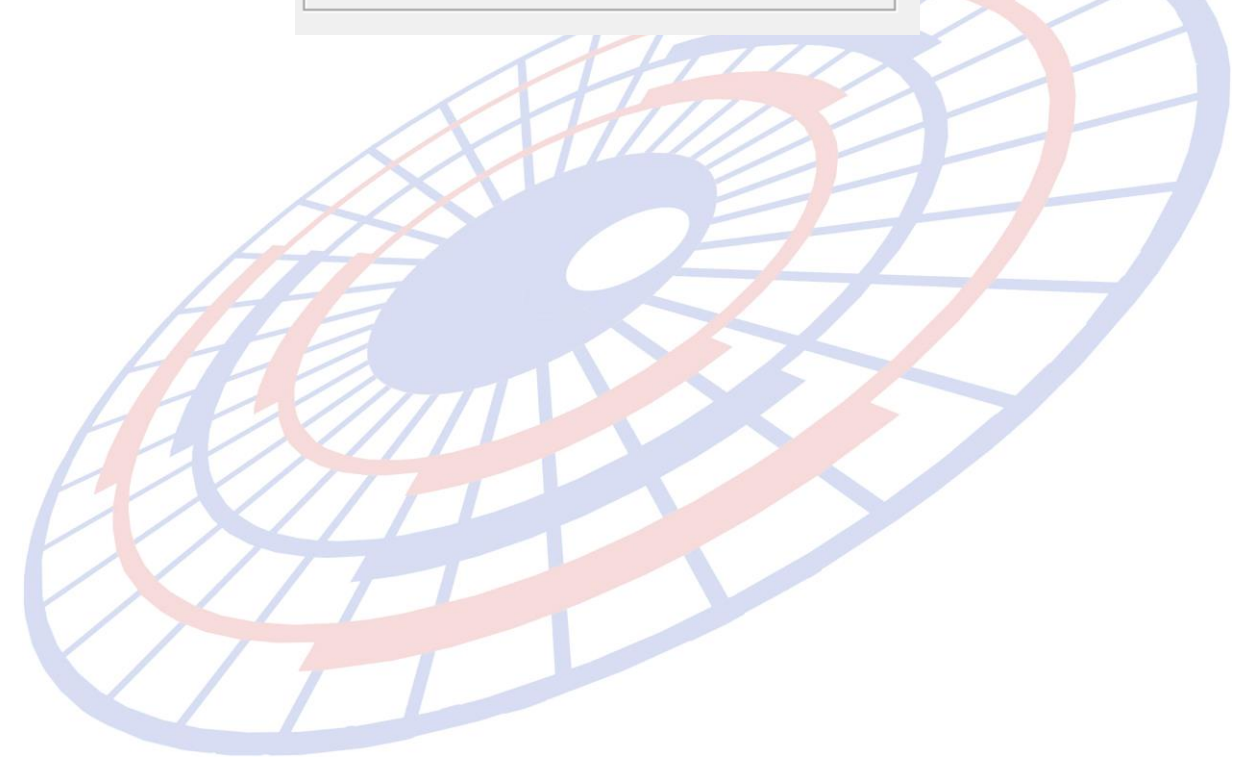

#### Subject : เพิ่มการแจ้งเตือนพิกัดของต้องกำกัดในกรณีมี 2 หน่วยงาน

Sub module: <IMP><จัดทำเอกสาร><สร้าง Invoice ใหม่>

#### **Description:**

#### เพิ่มการแจ้งเตือนพิกัดของต้องกำกัดในกรณีมี 2 หน่วยงาน

 กรณีรายการสินค้ามีพิกัดตรงกับเงื่อนไขต้องระบุเลขที่ใบอนุญาต 2 หน่วยงาน และ ผู้ใช้งานไม่ได้บันทึก

| ិង ខ          | ายที่โยอนุญาต                                                     |                                   |                                  | -      |           | Х |
|---------------|-------------------------------------------------------------------|-----------------------------------|----------------------------------|--------|-----------|---|
|               |                                                                   |                                   | Exempt                           |        | ปิด       |   |
| *** 1<br>0994 | າອงต้องกำกัด ຈະຕ້ອงນີເລນໃນອນຸญາຕດ້ວຍ ຜູ້ອອກໃນອນຸญາດ<br>4000159251 | ก กรมอุทยานแท่งชาติสัตว์ป่าและพัน | ເຊ໌້ພື້ນ 09940000419             | 69, ns | มปศุสัตว์ |   |
|               |                                                                   |                                   |                                  |        |           |   |
|               | เลขที่ใบอนุญาต                                                    | หน่วยงานที่ออกใบอนุญาต            | วันที่ออกใบอนุญาต<br>(ใช้ปีค.ศ.) | เลือก  |           |   |
| •             | EXEMPT99                                                          | 0994000041969                     | 01/02/2016                       |        |           |   |
| *             |                                                                   |                                   |                                  |        |           |   |
|               |                                                                   |                                   |                                  |        |           |   |

เมื่อสร้างใบขนฯ โปรแกรมแจ้งข้อความเดือนให้ทราบ (ตามภาพ)

| 🕄. ข้อมิดพลาด                                                                                                    |
|----------------------------------------------------------------------------------------------------|
| <br>Ref. no. AMOJ100000518<br>Invoice no. inv05062018/ ลำดับที่ 1 - 0 ของต้องกำกัดจะต้องมีใบอนุญาตด้วย 0994000159251 |

Subject : ปรับการแจ้งเตือนตอนสร้างใบขนฯ หากสินค้าไม่เป็นสรรพสามิต

Sub module: <IMP><จัดทำเอกสาร><สร้าง Invoice ใหม่>

#### **Description:**

ปรับการแจ้งเดือนตอนสร้างใบขนฯ หากสินค้าไม่เป็นสรรพสามิต พบปัญหากรณีที่ คัดลอก Invoice และแก้ไขรายการมีค่าข้อมูลสรรพสามิตเดิม

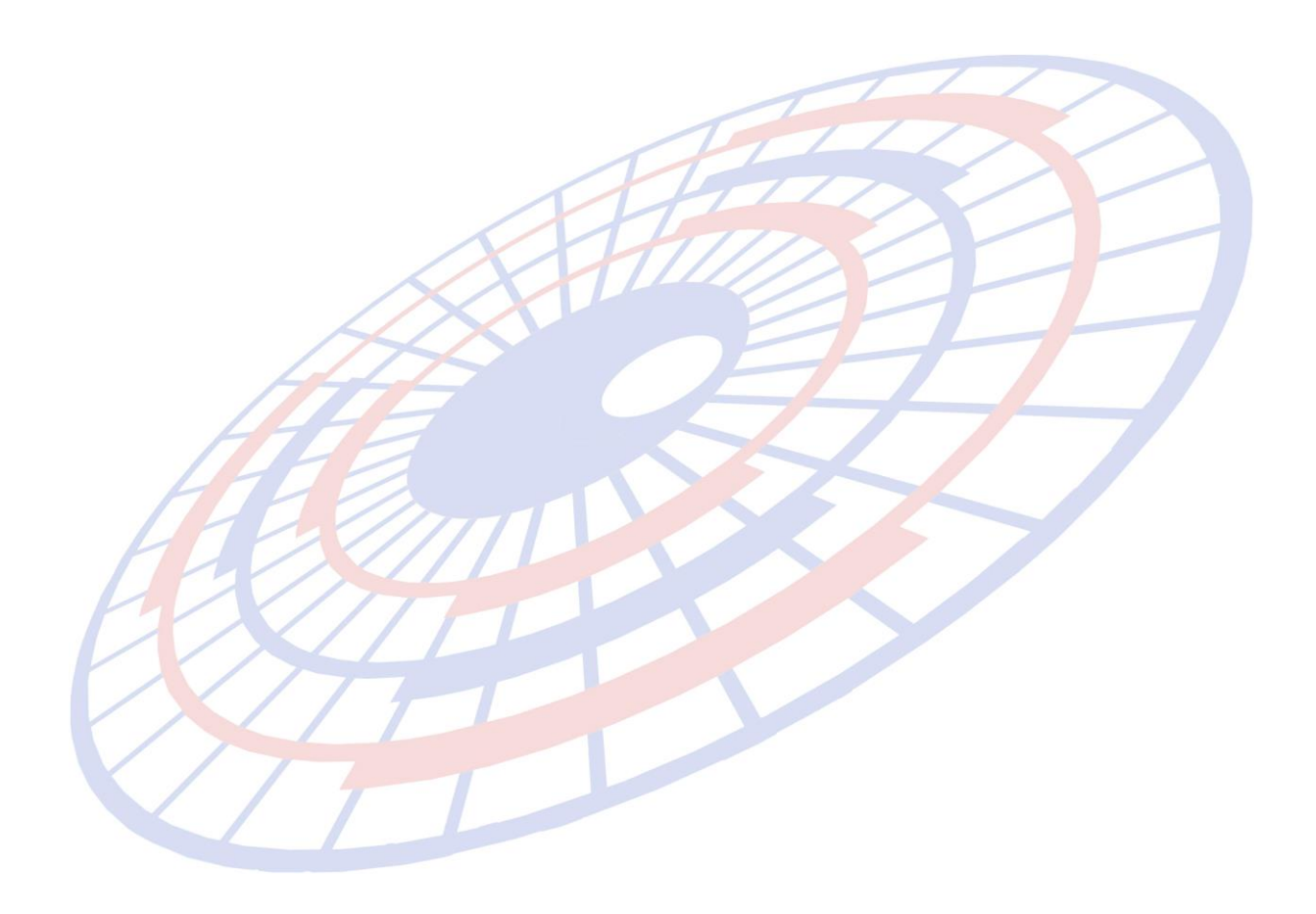

# Subject : Option แสดงข้อความ DEP กรณีวางประกัน Sub module: <IMP><จัดทำเอกสาร><พิมพ์ใบขนสินค้า> Description:

เพิ่ม Option แสดงข้อความ DEP กรณีวางประกัน

| 🖪. Option ລື່ມໆ (พิมพ์โบขน)                                                                                                    |                     | ×                                                                                                    |
|----------------------------------------------------------------------------------------------------|---------------------|----------------------------------------------------------------------------------------------------|
| <ul> <li>พิมพ์ Invoice Date</li> <li>พิมพ์ Factory no.</li> <li>ไม่พิมพ์เลขประจำตัวผู้ผ่านพิธีการ</li> <li>ไม่พิมพ์</li> <li>ก้าเลือก มีปัญหาเรื่องพิกัด/ราคา หรือ ขออนุญาตเปิด</li> <li>ขอคืน 19 หริ ให้พิมพ์รหัสวัตถุดิกบด้วย</li> <li>ไม่</li> <li>แสดงค่าเงินป่ารุงกองทุน(สุรา) 2% และ เงินป่ารุงอง</li> <li>แสดงอ้างถึงเลขที่ไบขน และ ส่าดับที่อ้างถึง</li> <li>ชื่อผู้ถือบัตรผ่านพิธีการ กรณีเป็น N/A ให้พิมพ์</li> <li>N/A</li> <li>(° -</li> </ul> | <ul> <li></li></ul> | <ul> <li>ฬมพ์ วันที่ไบอนุญาต ในแต่ละรายการใบบน</li> <li>ไม่พิมพ์เลขประจำตัวบัตรผู้จัดการ</li> <li>ฬมพ์ Bar Code</li> <li>กรณี Free of charge ทั้งใบบน ไม่ต้องพิมพ์รวมเงินต่างประเทศ</li> <li>รวม Free of charge เข้ากับรวมเงินต่างประเทศด้วย</li> <li>พิมพ์ Remark</li> <li>พิมพ์ วิธีการข่าระเงิน</li> <li>พิมพ์ Self Cert.</li> <li>พิมพ์ Sith Cert.</li> <li>พิมพ์ Self Cert.</li> <li>พิมพ์ Sith Cert.</li> <li>พิมพ์ Sith Cert.</li> <li>พิ</li></ul> |
|                                                                                                    |                     |                                                                                                    |

Subject : ปรับกรณีคัดลอกสินค้า หรือคัดลอก Invoice แล้วเปลี่ยนพิกัดสรรพสามิตแล้วการ คำนวณตามสภาพไม่เปลี่ยนตาม

Sub module: <IMP><จัดทำเอกสาร><สร้าง Invoice ใหม่>

#### **Description:**

ปรับแก้ไขกรณีผู้ใช้งานคัดลอกสินค้า หรือคัดลอก Invoice และเปลี่ยนพิกัด สรรพสามิตแล้วการคำนวณตามสภาพไม่เปลี่ยนตาม

| พิกัดสรรพสามิต<br>รหัสพิกัดสรรพสามิต 000190010100 ▾ วิธีการคำนวณ [ร ▾ อัตราภาษิตามราคา 0.000 %   |  |
|--------------------------------------------------------------------------------------------------|--|
| <ul> <li>ั∩ น้ำหนัก ๛ิปริมาณ</li> <li>อัตราภาษีตามสภาพ 5.0000 บาท รหัสหน่วยสินด้า LTR</li> </ul> |  |
|                                                                                                  |  |
|                                                                                                  |  |
| HE STI                                                                                           |  |
| HEEM                                                                                             |  |
|                                                                                                  |  |
|                                                                                                  |  |
|                                                                                                  |  |

Subject : ปรับโปรแกรมรองรับ Exempt88 และ Exempt152

Sub module: <IMP><จัดทำเอกสาร><สร้าง Invoice ใหม่>

#### **Description:**

ปรับโปรแกรมรองรับ Exempt88 และ Exempt152

 แฟ้มข้อมูลกรมศุลฯ > เลขประจำตัวผู้เสียภาษีผู้ออกใบอนุญาต เพิ่ม Exempt88 และ Exempt152

|   |          | _                   |           |
|---|----------|---------------------|-----------|
|   |          |                     |           |
| 6 | EXEMPT88 | EXEMPT99            | EXEMPT152 |
|   |          |                     |           |
|   |          |                     |           |
|   |          |                     |           |
|   |          |                     |           |
|   |          | ✓                   |           |
|   |          | ✓                   |           |
|   |          |                     |           |
|   |          | <ul><li>✓</li></ul> |           |
|   |          |                     |           |

2. ปรับวันที่ประกาศ

|                   | _                                                                                                    |
|-------------------|----------------------------------------------------------------------------------------------------|
| วันที่ประกาศ (ปีค | DES                                                                                                    |
| 13/11/17          | ไม่ต้                                                                                                    |
| 13/11/17          | ไม่ต้                                                                                                    |
| 13/11/17          | ไม่ต้                                                                                                    |
| 13/11/17          | ไม่ต้                                                                                                    |
| 13/11/17          | ไม่ต้                                                                                                    |
| 13/11/17          | ไม่ต้                                                                                                    |
| 13/11/17          | ไม่ต้                                                                                                    |
| 13/11/17          | ไม่ต้                                                                                                    |
| 13/11/17          | ไม่ต้                                                                                                    |
|                   | ┿┛                                                                                                    |
|                   | รันที่ประกาศ (ปีค<br>13/11/17<br>13/11/17<br>13/11/17<br>13/11/17<br>13/11/17<br>13/11/17<br>13/11/17<br>13/11/17<br>13/11/17 |

Subject : แบบฟอร์ม Declaration มียอดติดลบที่ค่าขนส่ง

Sub module: <IMP><จัดทำเอกสาร>

#### **Description:**

แก้ไขปัญหาแบบฟอร์ม Declaration มียอดติดลบที่ค่าขนส่ง

1. เมื่อผู้ใช้งานระบุสกุลเงินเฉพาะในส่วน Invoice และ Diff.

| a construction of the second second se |            |              |                 |
|----------------------------------------------------------------------------------------------------|------------|--------------|-----------------|
| ดุยอดราม                                                                                                    | จ่านวนเงิน | สกุลเงิน     | ดัดราแลกเปลี่ยน |
| Invoice San FOC Man                                                                                                    | 1,000.00   | THB -        | 1.0000000       |
| Freight                                                                                                    | 0.00       | -            | 0.0000000       |
| Insurance                                                                                                    | 0.00       | -            | 0.0000000       |
| Forwarding                                                                                                    | 0.00       |              | 0.0000000       |
| DIFF.                                                                                                    | 0.0000     | THB -        | 1.0000000       |
| ค่าซื้อผ่าน 0.00                                                                                                    | 0.00       | 1 ไส่ค่าซื้อ | ณ่านในรายการ    |

2. แก้ไขปัญหาแบบฟอร์ม Declaration มียอดติดลบที่ค่าขนส่ง

#### <u>Before</u>

Afte

|    | <u>ส่วนควบคุมใบขนสินด้าขาเข้า(บัญชีราคาสินค้า)</u>           |
|----|--------------------------------------------------------------|
|    | เลขที่บัญชีราคาสินค้า tdddd วันที่บัญชีราคาสินค้า 🕻          |
|    | เลขที่ใบสั่งชื่อ N/A                                         |
|    | เงื่อนไขการซื้อขาย EXW FOB XCIF CFR C&I อื่นๆ เงื่อนไขการซำร |
| 5  | ยอดเงินรวมของราคาสินค้าตามบัญชีราคาสินค้า 1,000.00           |
| /  | 🗌 ดำใช้จ่ายจากโรงงานถึงทำเรือ                                |
| /  | 🗙 ค่าขนส่ง (เป็นเงินต่างประเทศ) -1.00                        |
| er |                                                              |
|    | <u>ส่วนควบคุมใบขนสินค้าขาเข้า(บัญชีราคาสินค้า)</u>           |
|    | เลขที่บัญชีราคาสินค้า tdddd วันที่บัญชีราคาสิน               |
|    | เลขที่ใบสั่งชื่อ N/A                                         |
|    | เงื่อนไขการซื้อขาย EXW FOB XCIF CFR C&I อื่นๆ เงื่อนไข       |
|    | ยอดเงินรวมของราคาสินก้าตามบัญชีราคาสินก้า <b>1</b> ,000.00   |
|    | 🦳 ด่าใช้จ่ายจากโรงงานถึงท่าเรือ                              |
|    | 🗌 ค่าขนส่ง (เป็นเงินต่างประเทศ)                              |

Subject : ปรับการบันทึกชื่อเรือใน Invoice ลง Transaction เท่านั้น

Sub module: <IMP><จัดทำเอกสาร><สร้าง Invoice ใหม่>

#### **Description:**

้ปรับการบันทึกชื่อเรือใน Invoice ลง Transaction เท่านั้น ไม่ลงใน Master หาก ทางผู้ใช้งานต้องการเก็บชื่อเรือไว้ใช้ในครั้งต่อไปต้องบันทึกเพิ่มในแฟ้มเรือสินค้าเอง

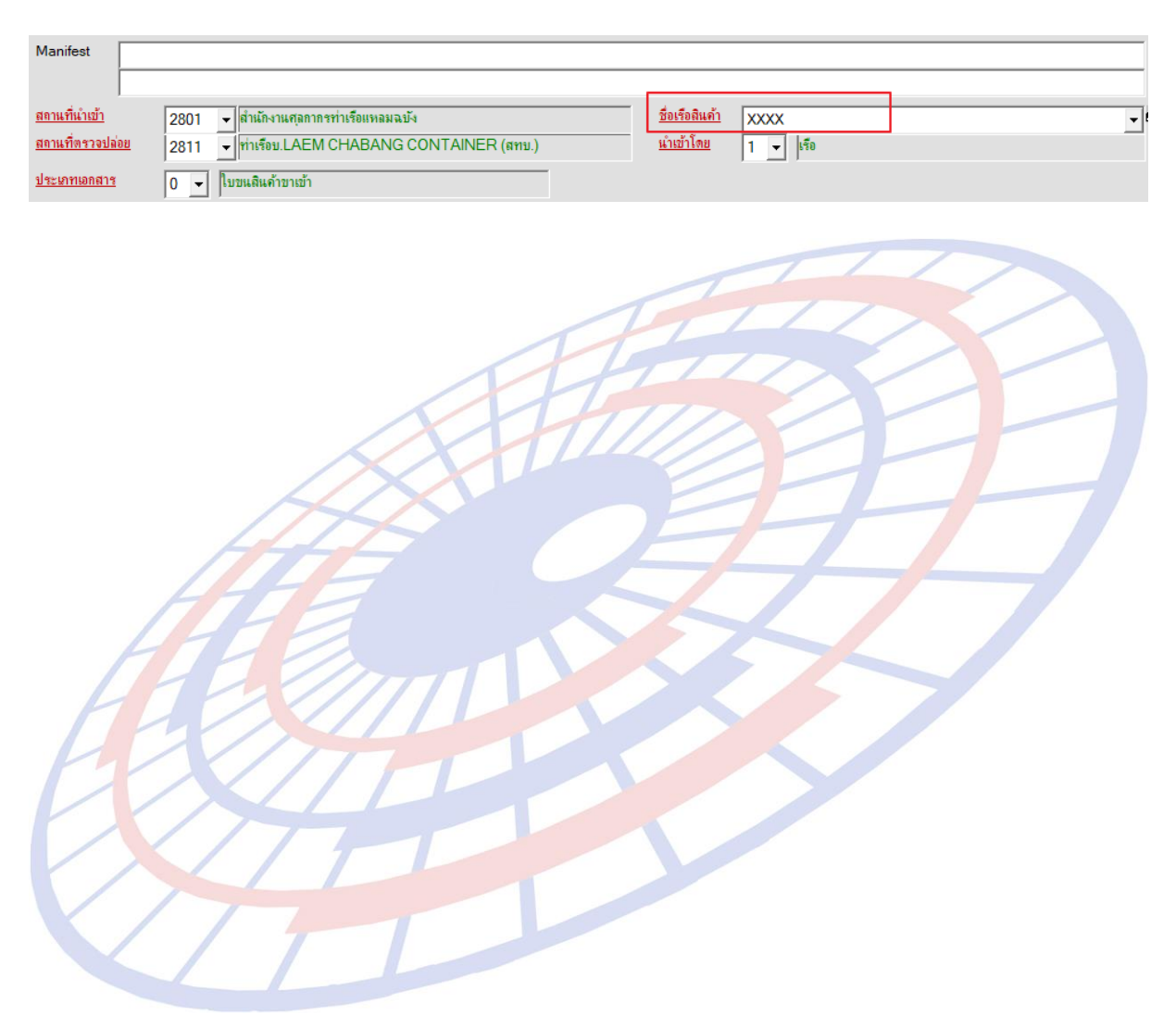

Subject : ปรับค่าคงที่ในระบบเพิ่มแสดงกองทุนฯ สำหรับสรรพสามิตสุรา-ยาสูบ Sub module: <IMP><File><ค่าคงที่ในระบบ>

#### **Description:**

ปรับค่าคงที่ในระบบเพิ่มแสดงกองทุนฯ สำหรับสรรพสามิตสุรา-ยาสูบ

1. ในส่วนค่าคงที่ในระบบเพิ่มการแสดงกองทุนฯ สำหรับสรรพสามิตสุรา-ยาสูบ

| 🖪. ด่าดงที่ในระบบ                                                            |    |
|------------------------------------------------------------------------------|----|
|                                                                              |    |
| ข้อมูลเกี่ยวกับบริษัท <i>ค่าคงที่ของกรมศุล</i> ฯ อื่นๆ แฟ้มผู้ถือบัตรต.ย.ลาย | i  |
| ราคา ธต. 2 500,000 จำนวนเงินขั้นต่ำที่จะท                                    | is |
| อัตราอากรพิเศษ % 0.00                                                        |    |
| อัตราภาษีมหาดไทย % 10.00                                                     |    |
| VAT % 7.00                                                                   |    |
| INSURANCE % 1.00 FREIGHT % 1                                                 |    |
| อัตราค่าเงินกองทุนส่งเสริมสุขภาพ-สุรา % 🛛 2.000 🗖 คิ                         | G  |
| อัตราค่าเงินกองทุน ส.ส.ทสุรา % 🛛 1.500 🗹 เรื่                                | า้ |
| อัตราค่าเงินกองทุนการพัฒนากีฬาแห่งชาติ-สุรา % 2.000 🗹 เก่                    | า  |
| อัตราค่าเงินกองทุนผู้สูงอายุสุรา % <u>2.000</u> 🗹 เร่                        | ที |
| อัตราค่าเงินกองทุนผู้สูงอายุยาสุบ % 🛛 2.000 🗹 คำ                             | 'n |
| อัตราค่าเงินกองทุนส่งเสริมสุขภาพ-ยาสุบ % 2.000 🔽 โ                           | ð  |
| อัตราค่าเงินกองทุน ส.ส.ทยาสุบ % 1.500                                        |    |
| อัตราค่าเงินกองทุนการพัฒนากีฬาแห่งชาติ-ขาสุบ % 2.000                         |    |

×

## 2. Invoice detail ในส่วนการบันทึกอากรอื่นเมื่อสร้างใบขนฯ หากเป็นสินค้าพิกัด สรรพสามิตจะแสดงขึ้นให้ในส่วนนี้ด้วย

บันทึกอากรอื่น

| ด่าธรรมแขีมกระทรวงพาณิชย์                    | 000                       |
|----------------------------------------------|---------------------------|
| อัตราอากรพิเศษ                               | 0.000 %                   |
| อัตราค่าธรรมแขม                              | 0.000 %                   |
| อัตราค่าอากรตอบโต้การทุ่มตลาดและการอุดหนุน   | 0.000 🎘 ลดหย่อนอากร % 🛛 0 |
| อัตราค่าเงินกองทุนส่งเสริมสุขภาพ-ขาสุข       | 2.000 % ลดหย่อนอากร % 0   |
| อัตราค่าเงินกองทุน ส.ส.ทขาสุบ                | 1.500 % ลดหย่อนอากร % 0   |
| อัตราค่าเงินกองทุนการพัฒนากิฬาแห่งชาติ-ขาสุบ | 2.000 % ลดหย่อนอากร % 0   |
| อัตราค่าเงินกองทุนผู้สูงอายุขาสุบ %          | 2.000 % ลดหย่อแอากร % 0   |
| อตราคาเงนกองทุนส่งเสรมสุขภาพ-สุรา            | 0.000 % ลดหย่อนอากร % 0   |
| อัตราค่าเงินกองทุน ส.ส.ทสุรา                 | 0.000 % ลดหย่อนอากร % 0   |
| อัตราค่าเงินกองทุนการพัฒนากิฬาแห่งชาติ-สุรา  | 0.000 % ลดหย่อนอากร % 0   |
| อัตราค่าเงินกองทุนผู้สูงอายุสุรา %           | 0.000 % ลดหย่อนอากร % 0   |

บ้นทึกอากรอื่น

| ด่าธรรมเนียมกระทรวงพาณิชย์                   | 00                          |
|----------------------------------------------|-----------------------------|
| อัตราอากรพิเศษ                               | 0.000 %                     |
| อัตราค่าธรรมแขม                              | 0.000 %                     |
| อัตราค่าอากรตอบโต้การทุ่มตลาดและการอุดหนุน   | 0.000 % ลดหย่อนอากร % 0     |
| อัตราค่าเงินกองทุนส่งเสริมสุขภาพ-ขาสุบ       | 0.000 🌾 ลดหย่อนอากร % 🛛 🛛 🛛 |
| อัตราค่าเงินกองทุน ส.ส.ทขาสุบ                | 0.000 🎗 ลดหย่อนอากร % 🛛 0   |
| อัตราค่าเงินกองทุนการพัฒนากีฬาแห่งชาติ-ยาสุบ | 0.000 🎗 ลดหย่อนอากร % 🛛 0   |
| อัตราค่าเงินกองทุนผู้สูงอายุขาสุบ %          | 0.000 % ลดหย่อนอากร % 0     |
| อัตราด่าเงินกองทุนส่งเสริมสุขภาพ-สุรา        | 2.000 % ลดหย่อนอากร % 0     |
| อัตราค่าเงินกองทุน ส.ส.ทสุรา                 | 1.500 % ลดหย่อนอากร % 0     |
| อัตราค่าเงินกองทุนการพัฒนากีฬาแห่งชาติ-สุรา  | 2.000 % ลดหย่อนอากร % 0     |
| อัตราค่าเงินกองทุนผู้สูงอายุสุรา %           | 2.000 % ลดหย่อนอากร % 0     |

**Subject** : รายงานนำของออกจากเขตปลอดอากรให้แสดงชื่อสินค้าภาษาอังกฤษให้ครบทุก บรรทัด

Sub module: <IMP><จัดทำเอกสาร><รายงาน>

#### **Description:**

รายงานนำของออกจากเขตปลอดอากรให้แสดงชื่อสินค้าภาษาอังกฤษให้ครบทุก

บรรทัด

|                             | 🔉 บันทึกข้อมูล Invoice                               |                           |                  |
|-----------------------------|------------------------------------------------------|---------------------------|------------------|
|                             | Close บันทึก แพ้มลินค้า                              |                           |                  |
|                             | Invoice header Invoice detail Mark and Other Memo    |                           |                  |
|                             | รหัสผู้นำเข้า THUNION                                |                           |                  |
|                             |                                                      |                           |                  |
|                             |                                                      |                           |                  |
|                             |                                                      |                           |                  |
|                             | 1                                                    |                           |                  |
|                             | <u> </u>                                             |                           |                  |
|                             | SN_TUNA                                              |                           |                  |
| HT                          | E FROZEN SKIPJACK TUNA WHOLE ROUND                   |                           |                  |
| HTC                         | test report xxxxxx                                   |                           |                  |
|                             |                                                      |                           |                  |
| 111                         |                                                      |                           |                  |
| PX                          |                                                      |                           |                  |
|                             | ส่งออกไปภายในประเทศ (ใบขนฯขาเข้า)                    |                           |                  |
|                             |                                                      |                           |                  |
|                             |                                                      |                           |                  |
|                             | การทำลาย/การบรจาด<br>Destroy of Scrap /Donation      | การชาระภาษ<br>Tax Payment |                  |
| ันที่ 30 เมษายน 2561        |                                                      |                           |                  |
| รหัสบัญชีของ                | ชนิดของ                                              | ปรีมาณ                    | หน่วยเป็บ<br>ของ |
| Categary of export shipment | Description                                          | QTY                       | U/M              |
| 610                         | FROZEN SKIPJACK TUNA WHOLE ROUND test report xxxxxx  | 500.00                    | KGM              |
| 610 L                       | FROZEN SKIPJACK TUNA WHOLE ROUND lest report accur   | 500.00                    | KGM              |
| 610                         | FROZEN SKIPJACK TUNA WHOLE ROUND test report xxxxxx  | 500.00                    | KGM              |
| 610                         | FROZEN SKIPJACK TUNA WHOLE ROUND test report xxxxxx  | 500.00                    | KGM              |
| 610                         | FROZEN SKIPJACK TUNA WHOLE ROUND test report xxxxxx  | 500.00                    | KGM              |
| 610                         | FROZEN SKIPJACK TUNA WHOLE ROUND test report xxxxxx  | 500.00                    | KGM              |
| 610                         | FROZEN SKIPJACK TUNA WHOLE ROUND test report xxxxxxx | 500.00                    | KGM              |

Subject : เปลี่ยนการแจ้งเดือนเมื่อไม่ระบุ Shipping mark ของรายการสินค้า

Sub module: <IMP><จัดทำเอกสาร><สร้าง Invoice ใหม่>

#### **Description:**

เปลี่ยนการแจ้งเดือนเมื่อไม่ระบุ Shipping mark ของรายการสินค้าระหว่างการสร้าง Invoice มา

| Ref. no. AN<br>Invoice no. | 1OJ100000525<br>inv04072018/2 ສຳ | เด้บที่ 1 - 0 ต้องมี | Shipping Mark | ก้วย |   |
|----------------------------|----------------------------------|----------------------|---------------|------|---|
|                            |                                  |                      |               |      |   |
|                            | X                                | 110                  |               | 1    | - |
| A                          | E                                |                      | 7             | 17   |   |
| Æ                          |                                  |                      |               |      |   |
| 37                         |                                  |                      |               |      |   |
| $\mathcal{T}$              | 44                               |                      |               |      |   |
|                            |                                  |                      |               |      |   |

Subject : ปรับการบันทึกข้อมูลแฟ้มผู้นำเข้า

Sub module: <IMP><File><แฟ้มบริษัทนำเข้า>

#### **Description:**

ปรับการบันทึกข้อมูลแฟ้มผู้นำเข้า

 เพิ่มการแจ้งเตือนเมื่อผู้ใช้งานบันทึกรายละเอียดไม่ครบ แล้วคลิก X ปิดก่อน (ตามภาพ) โปรแกรมแสดง Pop up "มีการแก้ไขข้อมูลปิดไม่ได้"

| 🖪 บันทึกแฟ้มบริษัทนำเข้า                             | - 🗆 🖉                                                                                      |
|------------------------------------------------------|--------------------------------------------------------------------------------------------|
| Close บันทึก                                         | <ul> <li>โปลี่ยนรหัสบริษัท</li> <li>Erose</li> <li>คันหา</li> <li>สามชื่ออังกฤษ</li> </ul> |
| รหัสบริษัท BBB                                       | 3B ·                                                                                       |
| <i>รายละเอียด</i> Other เ                            | ลขทะเบียนผู้ใช้สิทธิประโยชน์ทางภาษีอากร                                                    |
| <u>คำนำหน้าชื่อ</u>                                  | บริษัท ✓ ผู้ขั้นที่ต<br>↓วิษัท ✓                                                           |
| <u>ชื่อบริษัท (ไทย)</u>                              | BBBB Company                                                                               |
| <u>ชื่อบริษัท (อังกฤษ)</u><br>เลขประจำตัวผู้เสียภาษี | BBBB Company                                                                               |
| <u>ที่อยู่ บรรทัด 1</u><br>-                         | EZYPLUS IMPORT X                                                                           |
| ตำบล                                                 | มิการแก้ไขข้อมูลปิดไม่ได้                                                                  |
| <u>จังหวัด</u><br>โทร.                               | ОК                                                                                         |
|                                                      | unda                                                                                       |

#### 2. ก<mark>รณ</mark>ีผู้ใช้ง<mark>านค</mark>ลิกปุ่ม "Close" โปรแกรมแสดง Pop up ให้ยืน</mark>ยันการบันทึก

| 🖪. บันทึกแฟ้มบริษัทนำเข้า     |                                                                | - [ | ) X |
|-------------------------------|----------------------------------------------------------------|-----|-----|
| Close มันทึก                  | <ul> <li></li></ul>                                            |     | •   |
| BBBE                          | BB                                                             |     |     |
| รายละเอียด Other แ            | เฉขทะเบียนผู้ไข้สิทธิประโยชน์ทางภาษีอากร                       |     |     |
| คำนำหน้าชื่อ                  | โข้ SignNet ให้ลูกค้า approve ผู้บันทึก<br>มีชีวอัน            |     |     |
| <u>ชื่อบริษัท (ไทย)</u>       | BBBB Company                                                   |     | ,   |
| <u>ชื่อบริษัท (อังกฤษ)</u>    | BBBB Mullugnén                                                 |     |     |
| <u>เลขประจำตัวผู้เสียภาษี</u> | ากมโต้เพียงร้อมที่ไขข้อมูลสมการนี้ คือสารอันกิลข้อมูล หรือไม้? |     |     |
| <u>ที่อยู่ บรรทัด 1</u>       |                                                                |     |     |
| ตำบล                          |                                                                |     |     |
| <u> จังหวัด</u>               | Militar nativiti kaga                                          |     |     |
| โทร.                          |                                                                |     |     |
| <u>ระดับบริษัท</u>            | Check1                                                         |     |     |

Subject : เพิ่มการปัดทศนิยมตำแหน่งที่ 3 ของเงินกองทุน

Sub module: <IMP><File><ค่าคงที่ในระบบ>

#### **Description:**

เพิ่มการปัดทศนิยมตำแหน่งที่ 3 ของเงินกองทุน สำหรับส่วนรายละเอียดสินค้า

เข้าเมนู File > ค่าคงที่ในระบบ เลือก Tab "ค่าคงที่ของกรมศุลฯ"

| 🔁, ด่าลงที่ในระบบ                                                                                                    |
|----------------------------------------------------------------------------------------------------|
|                                                                                                    |
| ข้อมูลเกี่ยวกับบริษัท <i>ดำครที่ของกรมซุลา</i> อื่นๆ แห้มนุ้ถือบัตรต.ย.ลายมือชื่อ (Broker)<br>ราคา ธต. 2 500,000 จำนวนเงินขั้นต่ำที่จะหิมห์กศก 170 100,000<br>อัตราอากรทันกษ % 0.00<br>รัฐราอาจรับแทนไมน % 10,00 |
| มหรายเธษทางกับขึ้ง 10.00<br>VAT % 7.00<br>INSURANCE % 1.00 FREIGHT % 10.00 FORWARDING % 3.00                                                                                                    |
| อัตราค่าเงินถองทุนส่งเสริมสุขภาพ-สุรา % 2.000                                                                                                    |
| Update <u>C</u> lose                                                                                                    |
| 2. โปรแกรมเพิ่มการกำหนดปัดทศนิยมตำแหน่งที่ 3 ของเงินกองทน สำหรับส่วน                                                                                                    |

#### รายละเอียดสินค้า

| ⊢การปัตเศษสตางค์ค่าภาษี<br>⊂ แบบเดิม ไม่มิทศนิยม | แบบใหม่ ปัดทศนิยม 2 ตำแหน่ง |
|--------------------------------------------------|-----------------------------|
| <sub></sub> การปัดทศนิยมตำแหน่งที่ 3 ของเงิน     | กองทุน                      |
| C ปัดทศนิยมตำแหน่งที่ 3 ทิ้                      | ง 📀 ป้ดทศนิยมตามหลักสากล    |

Subject : ปรับการเคลียร์ค่าฟังก์ชั่นบันทึกยอดรวม Invoice แยกแต่ละ Invoice
 Sub module: <IMP><จัดทำเอกสาร><สร้าง Invoice ใหม่>
 Description:

ปรับการเคลียร์ค่าฟังก์ชั่นบันทึกยอดรวม Invoice แยกแต่ละ Invoice

1. เมื่อผู้ใช้งานคลิกลบรายการในปุ่ม "ยอดรวม Invoice แยกแต่ละ Invoice" ไป

| 🖏 ยอดราม Invoice                          |                          | _   |              | × |
|-------------------------------------------|--------------------------|-----|--------------|---|
| 5                                         | Invoice no. tdddd        |     |              |   |
| Price Term                                | Delivery Term            | •   |              |   |
| เฉลี่ยด่า Freight ตาม<br>O ราคา O น้ำหนัก | <u>W</u> บันทึกข้อมูล    |     | ลบรายการ     |   |
| ขอดรวม                                    | จำนวนเงิน สกลเงิเ        | เอ้ | ตราแลกเปลี่ย | u |
| Invoice                                   |                          | -   |              |   |
| Freight                                   |                          | Ţ   |              |   |
| โปรแกรมจะแสดง Pop up แจ                   | ล้งให้เลือกตามที่ต้องการ |     |              |   |
| EZYPLUS IMPORT                            |                          |     | ×            |   |

ไม่มีการบันทึกขอดรวมแขกแต่ละ invoice แต่ price term ในรายการ invoice detail ไม่ ตรงกับ หน้า invoice header ต้องการเปลี่ยน price term ใน invoice detail เป็นตามใน invoice header หรือไม่?

Yes

No

Subject : ปรับรองรับกรณีพรีวิวใบขนแล้วขึ้น Pop up "ต้องสร้างใบขนฯก่อน" Sub module: <IMP><จัดทำเอกสาร><พิมพ์ใบขนสินค้า>

#### **Description:**

้ปรับรองรับกรณีพรีวิวใบขนแล้วขึ้น Pop up "ต้องสร้างใบขนฯก่อน″

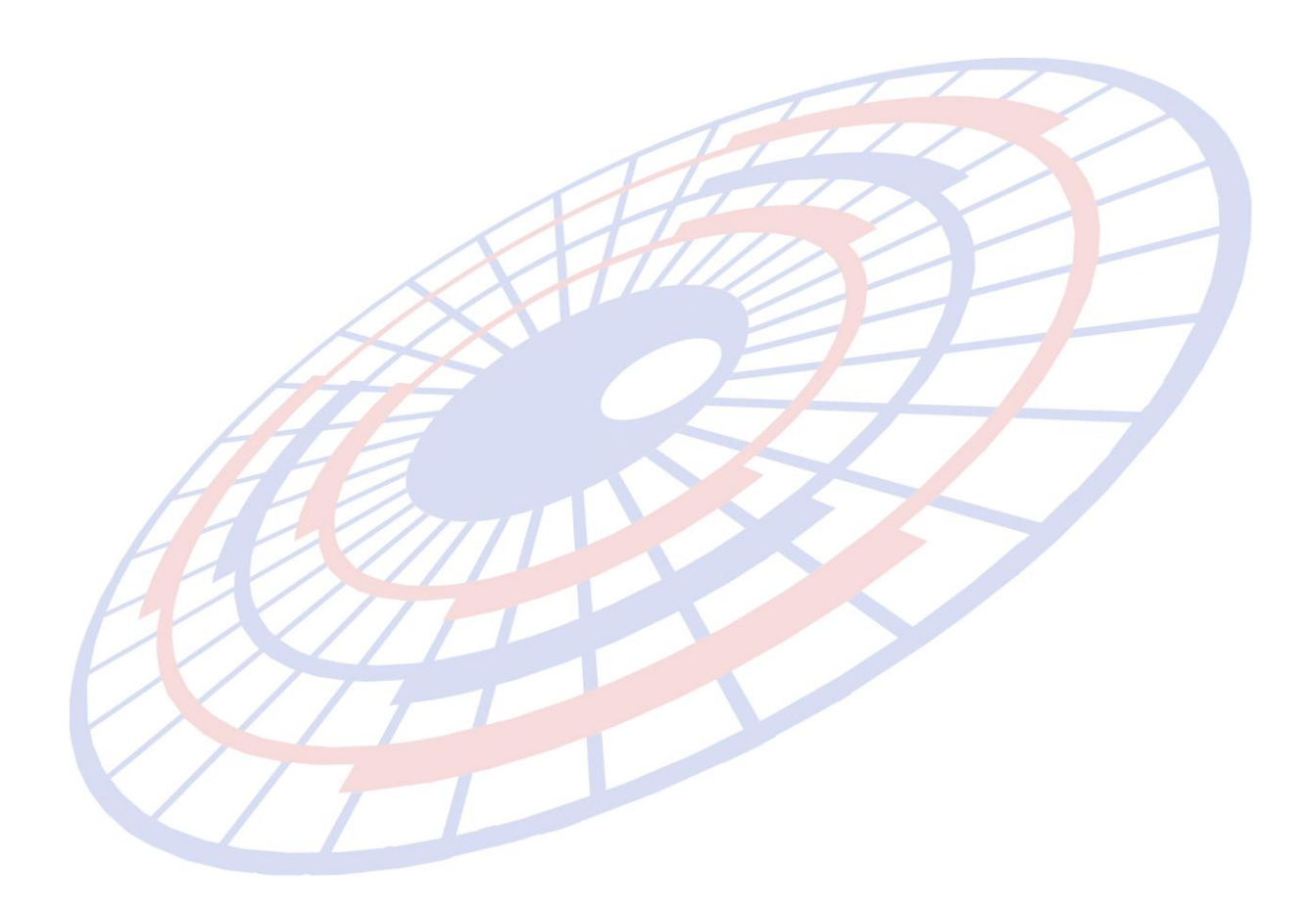

Subject : เพิ่ม Option แสดง พ.ศ. หรือ ค.ศ. ในส่วนของเลขที่บัญชีสินค้า (Invoice) Sub module: <IMP><จัดทำเอกสาร><พิมพ์ใบขนสินค้า>

#### Description:

เพิ่ม Option แสดง พ.ศ. หรือ ค.ศ. ในส่วนของเลขที่บัญชีสินค้า (Invoice)

- เมื่อพรีวิวใบขนสินค้าฯ แล้วคลิกปุ่ม "Option อื่นๆ"
- 2. สามารถเลือกให้โปรแกรมแสดงรูปแบบวันที่ของ Invoice เป็น พ.ศ.

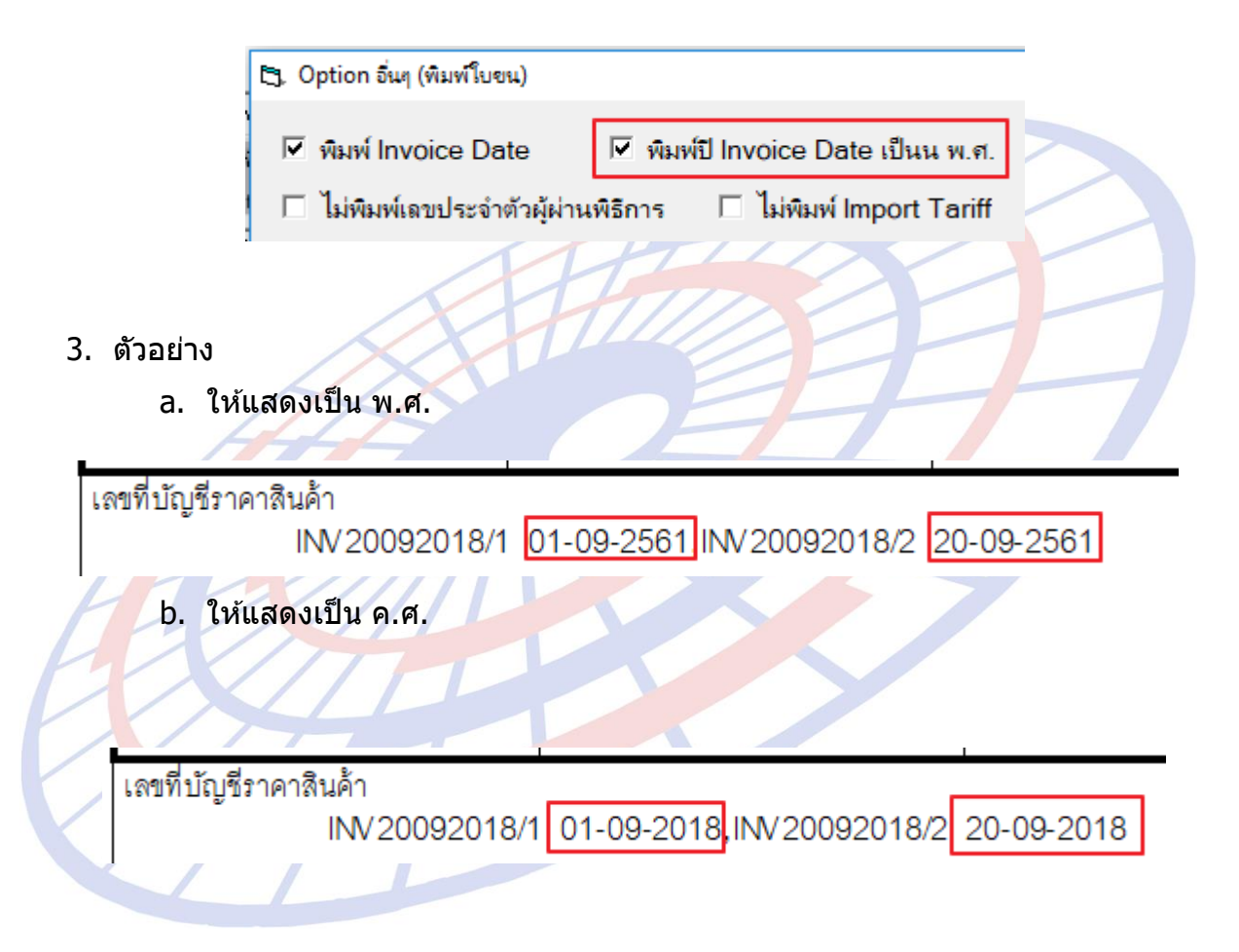

Subject : ปรับการคำนวณ Packing Charge

Sub module: <IMP><จัดทำเอกสาร><สร้าง Invoice ใหม่>

#### **Description:**

ปรับการคำนวณ Packing Charge ตัวอย่างเป็นเทอม Ex work จะคำนวณโดย (ราคาของ + Packing)+For) และนำยอดดังกล่าวมาคำนวณ Fr, Ins แล้วจึงนำมารวมกัน

| G2       | •       | (        | <i>f</i> <sub>x</sub> =D2+E | 2+F2   |       |          |
|----------|---------|----------|-----------------------------|--------|-------|----------|
| А        | В       | С        | D                           | E      | F     | G        |
| Price    | Packing | Total1   | (+)For.                     | Fr     | Ins   | Total    |
| 1,000.00 | 99.00   | 1,099.00 | 1,131.97                    | 113.20 | 11.32 | 1,256.49 |

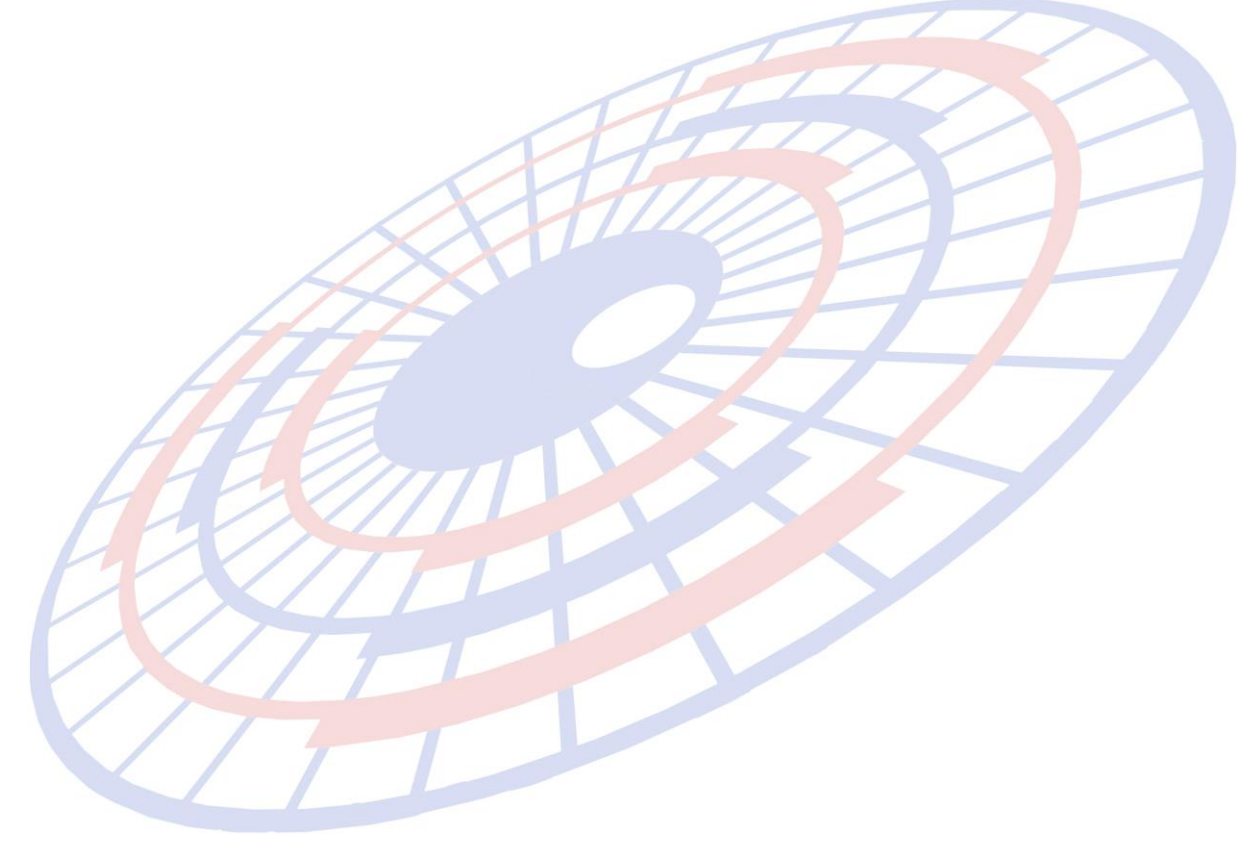

Subject : เพิ่มการแสดง Status ทุกหน้าใบขนฯ

#### Sub module: <IMP><จัดทำเอกสาร><พิมพ์ใบขนสินค้า>

#### Description:

เพิ่มการแสดง Status ทุกหน้าใบขนฯ

<u>ใบต้น</u>

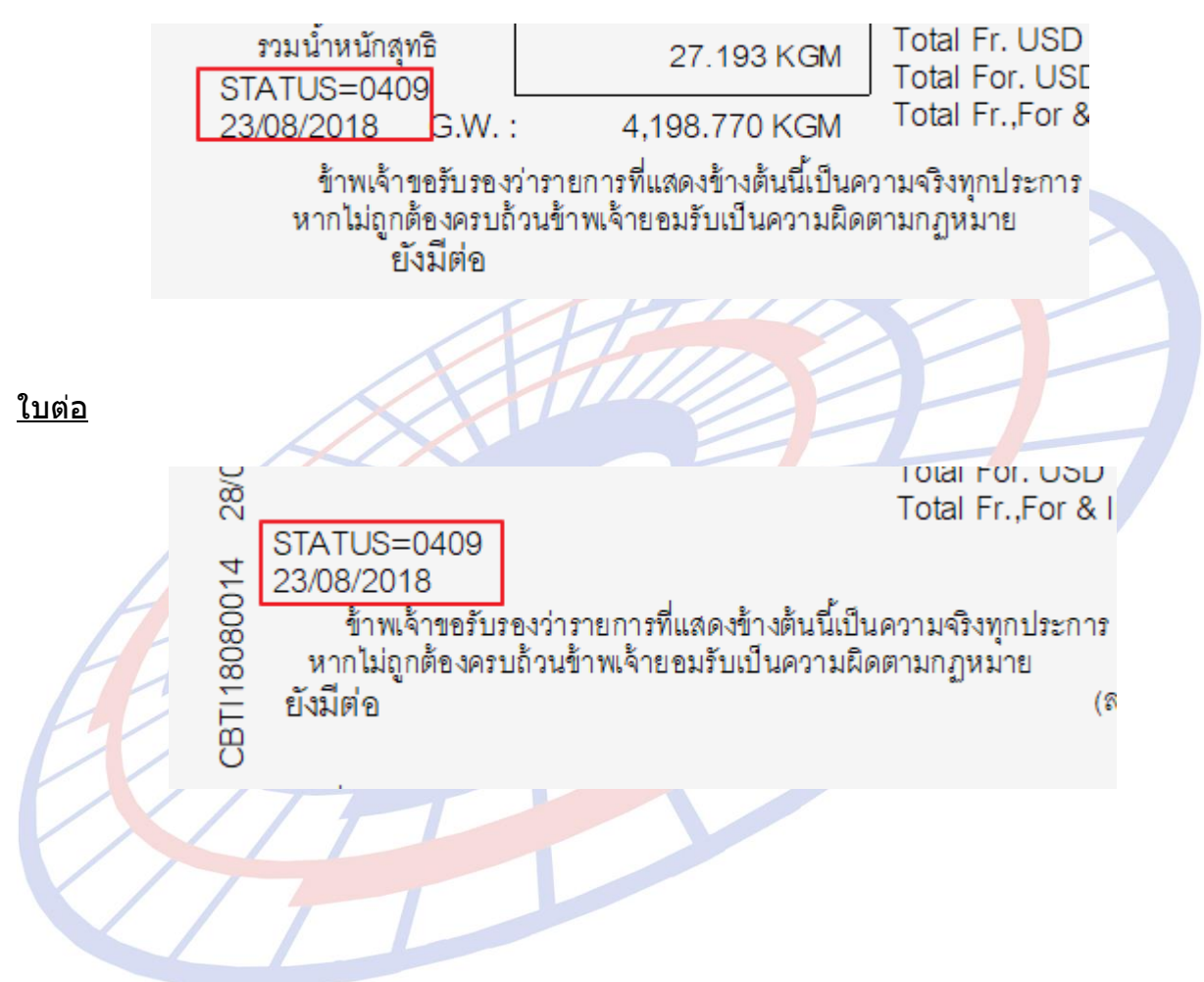

Subject : ปรับการบันทึกแฟ้มบริษัทผู้นำเข้า Sub module: <IMP><File><แฟ้มบริษัทนำเข้า> Description:

#### ปรับการบันทึกแฟ้มบริษัทผู้นำเข้า โดยสามารถระบุ

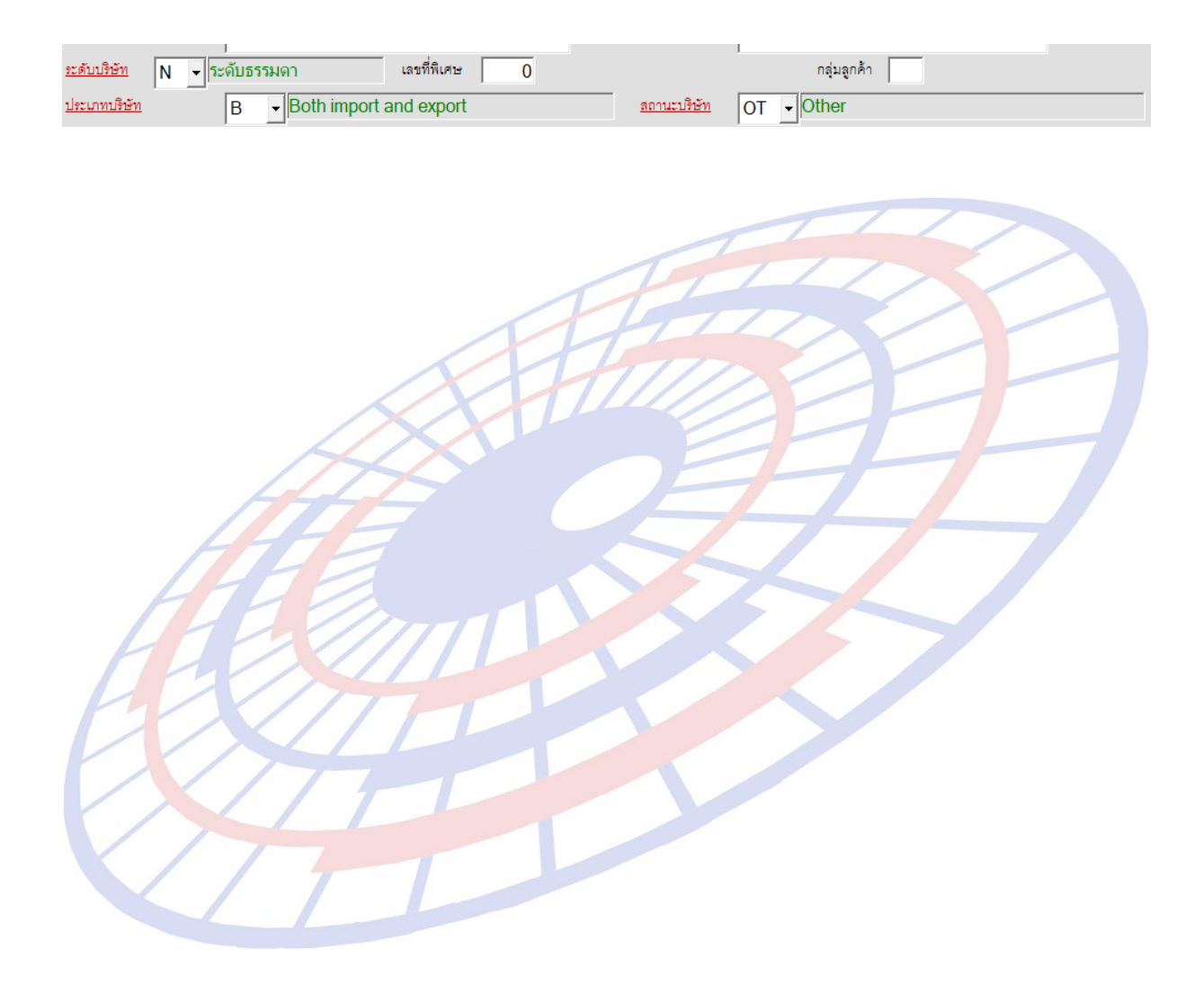

# Subject : ปรับเพิ่มพิกัดสรรพสามิตสำหรับกลุ่มน้ำตาล Sub module: <IMP><จัดทำเอกสาร><สร้าง Invoice ใหม่> Description:

#### ปรับเพิ่มการคำนวณพิกัดสรรพสามิต 16.09 สำหรับกลุ่มน้ำตาล

| 🖏 พิกัดสรรพสามิต —                                                                                                    |      | × |
|----------------------------------------------------------------------------------------------------|------|---|
| ตัวดูณปริมาณสรรพสามิต 100.000 % หรือ 1.00000                                                                                                    |      |   |
| อัตราลดหย่อนภาษีสรรพสามิต 0.000 % อัตราลดหย่อนภาษีมหาดไทย 0.000 %                                                                                                    |      |   |
| พิกัดสรรพสามิต<br>รหัสพิกัดสรรพสามิต 001690010103 ▼ วิธีการคำนวณ β ▼ อัตราภาษีตามราคา 0.000 %<br>คำนวณอากรตามสภาพจาก<br>⊂ น้ำหนัก ๔ ปริมาณ อัตราภาษีตามสภาพ 0.3000 บาท รหัสหน่วยสินค้า LTR |      |   |
| Excise Product Code EPC7098475029945245655765                                                                                                    |      |   |
| ราคาขายปลึกแนะนำ <u>30.00</u> วันที่รับเอกสารราคาขายปลึกแนะนำ 01/11/17                                                                                                    |      |   |
| C ป้อนค่าภาษีสรรพสามิตเอง 0.00                                                                                                    |      |   |
| โปรแกรมดำนวณให้ ตามแบบใหม่     กรณีสุรา     กรณีสุรา                                                                                                    |      | - |
| กรณีเครื่องดื่ม ดีกรี 0.00 ขนาดภาชนะ (ลิตร) 0.000 จำนวนภาชนะ                                                                                                    | 0.00 |   |
| น้ำตาล(กรัม) ต่อ 100 มล                                                                                                    |      | _ |
| ปริมาตรต่อภาชนะ (มล.) 50.000 กรณีคิดตามจำนวนมวน จำนวนมวนต่อ 1 ชอง 0 จำนวนชอง / ห่อ                                                                                                    | 0    |   |
| จำนวนภาชนะ 36.00 กรณีคิดตามน้ำหนัก น.น. กรัม / ห่อ 0.000                                                                                                    |      |   |
| ิ โปรแกรมคำนวณให้ ตามแบบเดิม บันทึกภาษีสรรพสามิตสุรา (พิกัด 2203-2208 ยกเว้น 220720) แบบเดิม                                                                                               |      |   |
|                                                                                                    |      |   |

#### Subject : ปรับการบันทึกอากรอื่นให้สามารถระบุยอดชำระภาษีเองได้

Sub module: <IMP><จัดทำเอกสาร><สร้าง Invoice ใหม่>

#### **Description:**

#### ปรับการบันทึกอากรอื่นให้สามารถระบุยอดชำระภาษีเองได้

1. Invoice detail > บันทึกอากรอื่น ได้ปรับเพิ่มให้ผู้ใช้งานสามารถระบุยอดเงินที่ต้องการ ชำระเองได้

|   | รหัสภาษี | รหัสเหตุผลวางประกัน | % ชำระค่าภาษี | % วางประกัน | จำนวนเงินชำระ (ใส่เอง) |
|---|----------|---------------------|---------------|-------------|------------------------|
| 1 | 0100     | D02                 |               | 100         | 20,000.00              |
| * |          |                     |               |             |                        |

- ตัวอย่างได้ระบุยอดเงินที่ต้องการชำระไว้ 40,000 (2 รายการเท่ากัน) เมื่อพรีวิวใบขนฯ สินค้า
  - ส่วน Control แสดงยอดเงินตามผู้ใช้งานได้ระบุชาระทั้ง 2 รายการ

|   | ประเภทใบขนฯ <sub>0</sub> ใบขนสินค้าขาเ | ข้า เลขที่ใบขน    | AMOJ100000544                  |
|---|----------------------------------------|-------------------|--------------------------------|
|   | ชำระเงินค่าภาษีอากรที่กรมศุล           |                   |                                |
|   | ภาษีอากรที่ต้องชำระ                    | ค่าภาษีอากร (บาท) | เงินประกัน <mark>(</mark> บาท) |
| - | อากรขาเข้า                             | 40,000.00         | (74,046.86)                    |
|   | ภาษีสรรพสามิต                          | 3,000.00          |                                |
|   | ภาษีเพื่อมหาดไทย                       | 150.00            |                                |
|   | ภาษีมูลค่าเพิ่ม                        | 21,519.00         |                                |
| 1 | ภาษีและค่าธรรมเนียมอื่นๆ               | 225.00            |                                |
| ļ | รวมทั้งสิ้น                            | 64,894.00         | (74,046.86)                    |

#### ≻ ในส่วนรายการสินค้าโปรแกรมแสดงยอดเงินตามผู้ใช้งานระบุ

| ราย | ประเภทพิกัด                  | ราคาของ (เงินต่างประเทศ)       | อัตรา    | อากรขาเข้าตามปกติ                             |
|-----|------------------------------|--------------------------------|----------|-----------------------------------------------|
| การ | 2402.10.00                   | SGD<br>3,500.00 <sub>ขาเ</sub> |          | 57,023.43                                     |
|     | รหัสสถิติ หน่วย<br>000 / KGM | ราคาของ (บาท)<br>95.039.05     | 60%      | อากรขาเข้าที่ชำระ<br>20,000.00                |
| 1   |                              |                                | 00%      |                                               |
|     | รหัสสิทธิพิเศษ<br>999        | น้ำหนักสุทธิ<br>50.000 KGM     |          | ปริมาณ<br>(50.000 KGM)<br>100.000 C62         |
|     | เจ้าหน้าที่                  | (ค่า                           | ซื้อผ่าน | (Fr.THB 8,410.54)<br>SGD 105.00= THB2,523.16) |

Subject : เพิ่มกำหนดผู้ใช้งานอื่นนอกจาก Admin สำหรับ Import แฟ้มสินค้า Sub module: <IMP><รับข้อมูลจากโปรแกรมอื่น>

#### **Description:**

เพิ่มกำหนดผู้ใช้งานอื่นนอกจาก Admin สำหรับ Import แฟ้มสินค้าให้เหมือนกับ โปรแกรมขาออก

 ผู้ใช้งานต้อง Login ด้วย Admin แล้วไปที่เมนู File > แฟ้มผู้ใช้โปรแกรม แล้วสร้างรหัส ที่ต้องการ และกำหนดสิทธิการใช้ = A (ตามตัวอย่าง)

|    | 🗅. บันทึกแฟ้มผู้ใช้โปรแกรม                 |              | -         | × |  |
|----|--------------------------------------------|--------------|-----------|---|--|
|    | 🥐 🔒 👰<br>Close บันทึก New                  |              | Erase     |   |  |
|    | รหัสผู้ใช้ KPP                             | •            |           |   |  |
|    | รหัสผ่าน<br>สิทธิการใช้ A                  |              |           |   |  |
|    | Permission                                 | Full Control | Read Only |   |  |
|    | แฟ้มบริษัทนำเข้า                           | ۲            | ۲         |   |  |
|    | แฟ้มสินค้า                                 | ۲            | ۲         |   |  |
|    | แฟ้มผู้ขายในต่างประเทศ                     | ٠            | ۲         |   |  |
| H  | แฟ้มผู้ถือบัตรตัวอย่างลายมือชื่อ           | ٠            | ۲         |   |  |
| Ha | แฟ้ม Broker                                | ٠            | ۲         |   |  |
| 40 | สร้าง / แก้ไข Invoice                      | ۲            | ۲         | - |  |
|    | สร้าง / แก้ไข ใบขนฯ                        | ۲            | ۲         |   |  |
|    | รับ-ส่งข้อมูล ใบขนฯ                        | ۲            | ٠         | - |  |
|    | เลือก VAN ที่ต้องการใช้                    | ۲            | •         |   |  |
|    | รับข้อมูลแฟ้มสินค้า Excel ได้              |              |           |   |  |
|    | เปลี่ยนเลขที่พิกัดสินค้า ,<br>ลบแฟ้มสินค้า | ۰            | ٠         |   |  |

2. เมื่อผู้ใช้งาน Login ด้วย User ที่กำหนดสิทธิไว้ จะเห็นเมนู "รับข้อมูลจากโปรแกรมอื่น″

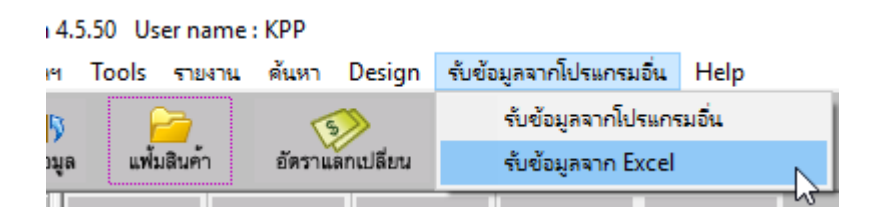

Subject : แบบฟอร์มใบขนเก่าฯ เลขประจำตัวผู้เสียภาษีซ้อนทับ

Sub module: <IMP><จัดทำเอกสาร><พิมพ์ใบขนสินค้า>

#### **Description:**

ปรับแบบฟอร์มใบขนเก่าฯ เลขประจำตัวผู้เสียภาษีซ้อนทับ พบเมื่อผู้ใช้งานเป็น Broker

<u>ก่อนปรับ</u>

|               | <b>ชื่อและเลขที่บัตรผ่านพิธีการ</b><br>นาย สมศักดิ์ ดนัยกุลชาติ 310040 | 07270105542001741        | สาขา 000000 |
|---------------|------------------------------------------------------------------------|--------------------------|-------------|
| <u>หลังปร</u> | <u>šu</u>                                                              | AA                       |             |
|               | <b>ชื่อและเลขที่บัดรผ่านพิธีการ</b><br>นาย สมศักดิ์ ดนัยกุลชาติ 310040 | 0105542001741<br>0727777 | สาขา 000000 |
|               |                                                                        |                          |             |

Subject : เพิ่มการรับข้อความตอบกลับจากกรมศุลฯ

Sub module: <IMP><จัดทำเอกสาร><พิมพ์ใบขนสินค้า>

#### **Description:**

เพิ่มการรับข้อความตอบกลับจากกรมศุลฯ โดยการตรวจข้อความตอบกลับจาก กรมศุล จะเอาข้อความที่เว้นวรรคออกทั้งหมดมาตรวจ มีเว้นวรรค หรือ ไม่มีเว้นวรรค ก็จะมีค่า เท่ากัน

#### <u>ตัวอย่างคำตอบกลับจากกรมศุลฯ</u>

"พบเจ้าหน้าที่ศุลกากร ที่ท่าหรือที่หรือสนามบินที่นำเข้า ก่อนปล่อยสินค้า" ``พบเจ้าหน้าที่ศุลกากรที่ท่าหรือที่หรือสนามบินที่นำเข้าก่อนปล่อยสินค้า″

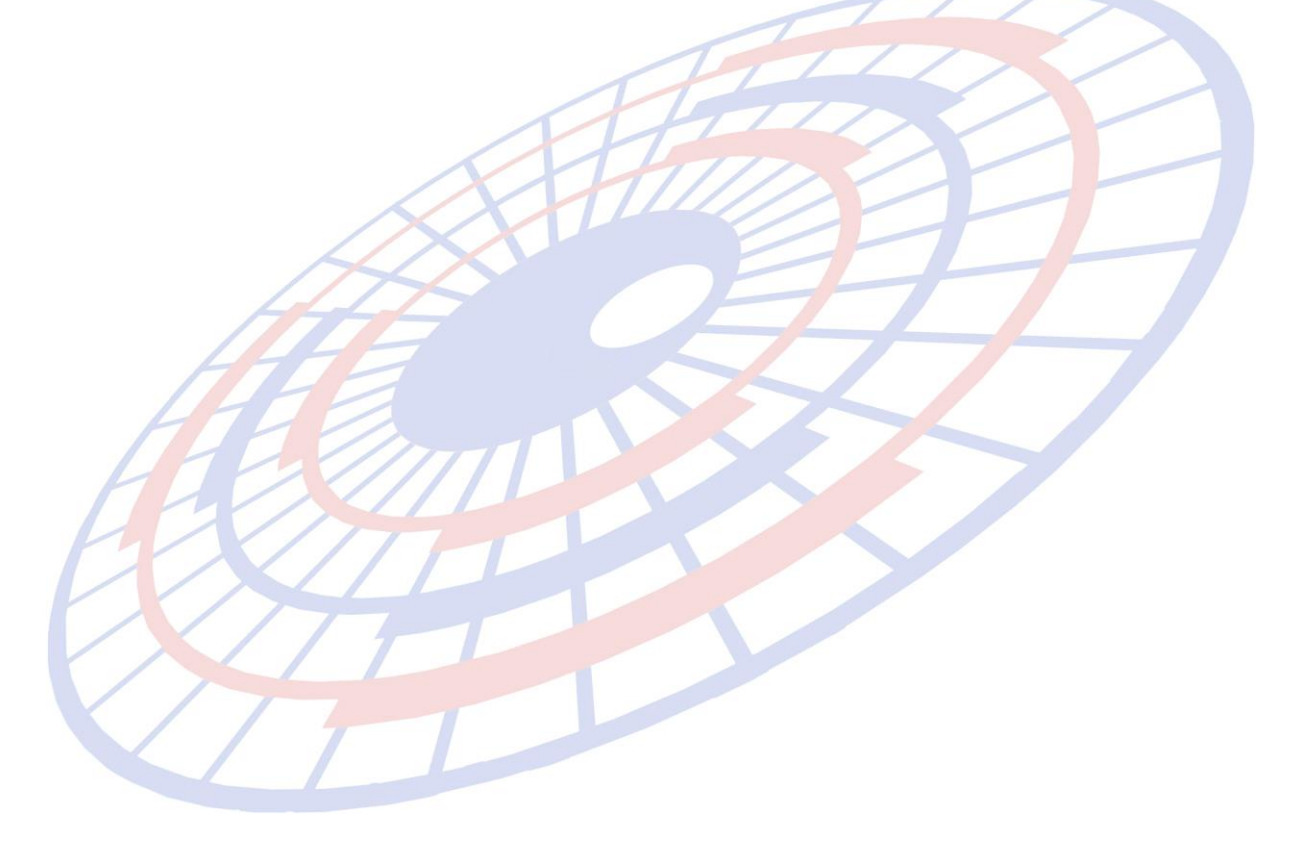

Subject : พัฒนาการแจ้งเดือนมีปัญหาเรื่องพิกัด/ราคา

Sub module: <IMP><จัดทำเอกสาร><แก้ไขใบขนสินค้า>

#### **Description:**

พัฒนาการแจ้งเดือนมีปัญหาเรื่องพิกัด/ราคา

1. หากผู้ใช้งานได้บันทึกอากรอื่นๆ โดยระบุรหัสเป็น P14

| รหัสพิกัดศุลกากร ที่ขอสงวนสิทธิโต้แย้ง/วางประกัน   | 000085447090                      | <i>#</i> 4                      | ลำดับอัตราอากร  | 60001        | รหัสสิทธิพิเศษ  | 999 🗸 |
|----------------------------------------------------|-----------------------------------|---------------------------------|-----------------|--------------|-----------------|-------|
| อัตราตามราคา 40.000% อัตราตามสภาพ                  | 0.0000                            | ุคำนวณอากรตามสภา<br>0 น้ำหนัก 0 | าพจาก<br>ปริมาณ |              |                 |       |
| รหัสเหตุผลการขอสงวนสิทธิ/วางประกัน P14 <b>▼</b> ขล | มสงวนสิทธิการใช้สิทธิพิเ <b>ศ</b> | เษตามมาตรา 14                   |                 |              |                 |       |
| ราคาประเมิน 0.00 🗆 อัตราตามราจ                     | าาที่จะชำระ                       | % ปริมาณประเมิน                 | 0.0             | )00 ปริมาณปร | ะเมิน สรรพสามิต | 0.000 |

2. เมื่อสร้างใบขนฯ โปรแกรมแสดง Pop up ให้เลือกส่งข้อมูลเพื่อขอเปิดต<mark>รว</mark>จได้

| EZYPLUS IMPORT ×                                                                |
|---------------------------------------------------------------------------------|
| มีการบันทึกสงวนสิทธิ์ P14 ใร้ ต้องการเลือก มีปัญหาเรื่องพิกัด/ราดา ด้วยหรือไม่? |
| Yes No                                                                          |
| FARMIN X                                                                        |
| EXTERNAL S                                                                      |
|                                                                                 |
|                                                                                 |

#### Subject : ปรับการพิมพ์กรณีใช้สิทธิ์วางประกัน หรือสงวนสิทธิ

Sub module: <IMP><จัดทำเอกสาร><พิมพ์ใบขนสินค้า>

#### **Description:**

ปรับการพิมพ์กรณีใช้สิทธิ์วางประกัน หรือสงวนสิทธิ โดยหากรหัสขึ้นด้นด้วย P โปรแกรมแสดง ``รหัสขอสงวนสิทธิ″ หรือหากรหัสขึ้นด้วย D โปรแกรมแสดง ``รหัสวางประกัน″

| 1 | 1                                                                        | ชนิด                                             | <sub>กของ</sub> No Brand 2017                              | SG                                                  |
|---|--------------------------------------------------------------------------|--------------------------------------------------|------------------------------------------------------------|-----------------------------------------------------|
|   | OPTICAL FIBER CABLE F                                                    | PCA1-GJYRCH-1B6                                  |                                                            |                                                     |
| - | สายนำสัญญาณไฟเบอร์ออ                                                     | ฟติค                                             |                                                            |                                                     |
| ) | EXEM PT99 13-11-2560 <mark>ร</mark><br>999 พระราชกำหนด : อัตรา<br>_60001 | หัสขอสงวนสิทธิ P14 ขอสง<br>อากรตามภาค2แห่งพรก.25 | วนสิทธิการใช้สิทธิพิเศษตาม<br>330(อัตราเพดานสูงสุด) รหัสร์ | มาตรา 14 รหัสสิทธิพิเศษ<br>ฟิกัด 000085447090 ลำดับ |
|   |                                                                          |                                                  |                                                            |                                                     |
|   | 0.00                                                                     |                                                  | 0.00                                                       | 253,573.96                                          |
|   |                                                                          |                                                  |                                                            |                                                     |
|   | 0.00                                                                     |                                                  | 0.00                                                       | 17,750.18                                           |
| 1 |                                                                          |                                                  | No Brand 2017                                              | SG                                                  |
|   | STEEL FOR CONSTRUCT                                                      | TION                                             |                                                            |                                                     |
|   | เหล็กโครงสร้าง                                                           |                                                  |                                                            |                                                     |
|   | (ตามปริมาณ)                                                              |                                                  |                                                            |                                                     |
| 1 | รูหัสวางประกัน D02 วางปร                                                 | ระกันปัญหาพิกัดอัตราอากร                         | รหัสสิทธิพิเศษ 999 พระราช                                  | ถ้าหูนด :                                           |
|   | อตราชากรตามภาค2แหงพร                                                     | ก.2530(อตราเพดานลูงสุด)                          | รหลพกด 000073089099                                        | ลาดป 60001                                          |
|   | MX                                                                       |                                                  |                                                            |                                                     |
|   | MN/1                                                                     | 7                                                |                                                            |                                                     |

Subject : แก้ไขปัญหาสร้างใบขนฯ แล้ว Error (รายการสินค้า 5,000) Sub module: <IMP><จัดทำเอกสาร><แก้ไขใบขนสินค้า> Description:

แก้ไขปัญหาสร้างใบขนฯ แล้ว Error (รายการสินค้า 5,000)

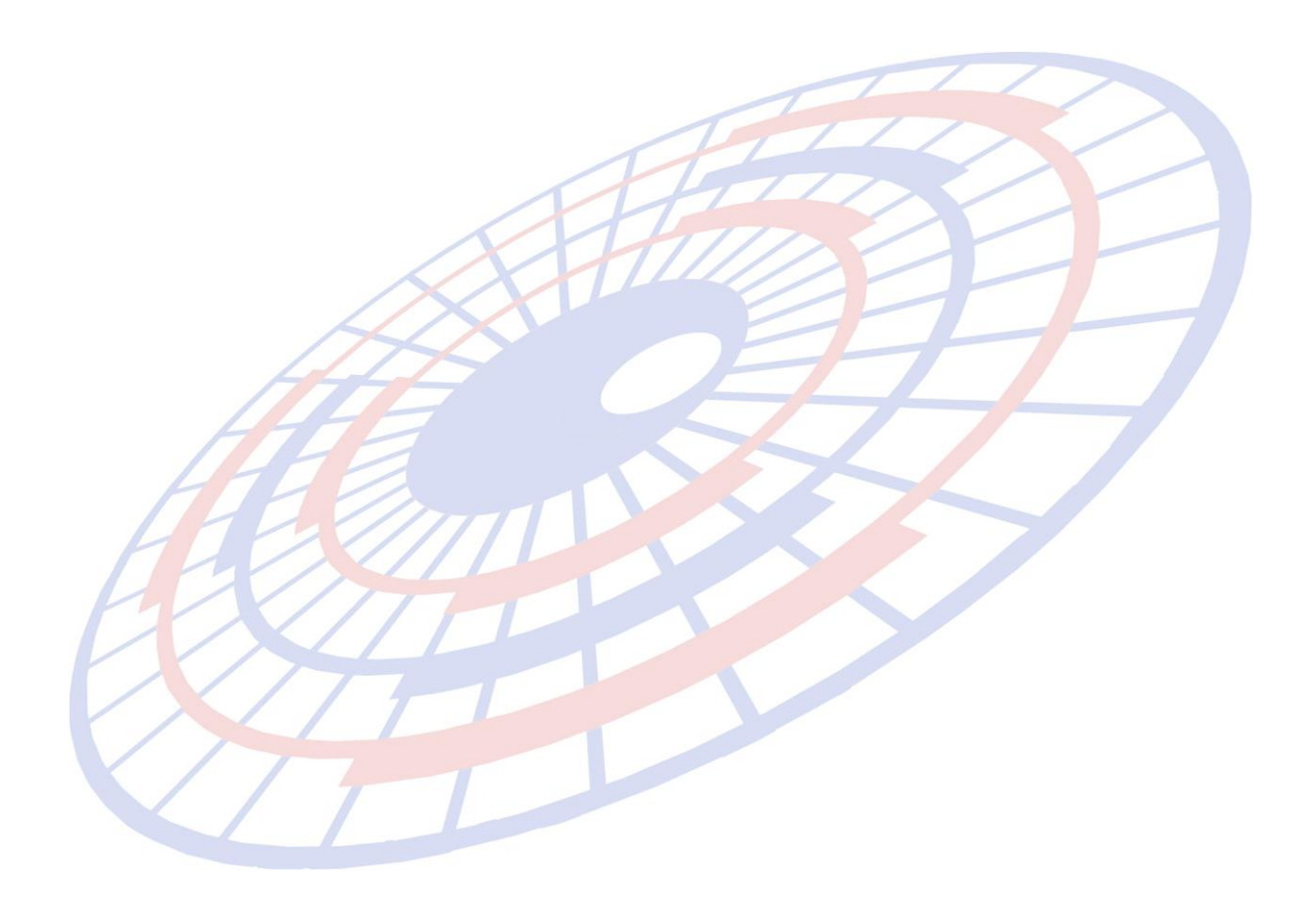

Subject : พรีวิวใบขนฯ ขนาดตัวอักษรไม่ Default

Sub module: <IMP><จัดทำเอกสาร><พิมพ์ใบขนสินค้า>

#### **Description:**

พรีวิวใบขนฯ ขนาดตัวอักษรไม่ Default พบในกรณีเมื่อผู้ใช้งานระบุขนาดด้วยการ ใช้เม้าส์ และคีย์บอร์ดสลับกันไปมา

| <ul> <li>โป้. พิมพ์ใบขนสินด้ายาเข้า</li> <li>AMOJ100000542 PageWidth ▼ 100% ▼</li> <li>Print พิมพ์วายละมีผล Printer Setup กำหนดอาหน้ากระดาษ Exit</li> </ul> |   |
|----------------------------------------------------------------------------------------------------|---|
| 🦳 แสดงภาษีเต็ม 🦳 แสดงสรรพสามิตเต็ม ก่อนหักลดหย่อน 📄 แสดง VAT เต็ม ก่อนหักลดหย่อน 📔                                                                          | ¥ |
| 🗹 CIF ก่อนเพิ่มราคา 🔽 ถ้าภาษีที่จำระเป็น 0 ให้พิมพ์ 0.00 ด้วย Option อื่นๆ ในช่องอากรปกติ 📀 แสดงอากรปกติ                                                    | - |
| 🔿 พิมพ์เฉพาะปริมาณตาม Invoice 🔿 พิมพ์เฉพาะปริมาณตาม ใบขน 💿 พิมพ์ปริมาณทั้งตาม Invoice และ ตาม ใบขน (ถ้าปริมาณหรือหน่วยไม่                                   | F |
| ขนาดตัวอักษรปกติ 11 🗸 ขนาดตัวอักษรชื่อสินค้า 10 🗸 ขนาดตัวอักษร Fr.,Ins. 10 🗸 ขนาดตัวอักษร Mark_Nos. 8 🗸                                                     |   |
|                                                                                                    |   |

Subject : พรีวิวใบขนฯ : เพิ่มการแสดงรหัสสินค้าอันตราย

Sub module: <IMP><จัดทำเอกสาร><พิมพ์ใบขนสินค้า>

#### **Description:**

เพิ่มการแสดงรหัสสินค้าอันตราย

1. เมื่อระบุรหัสสินค้าอันตรายในส่วน Invoice detail

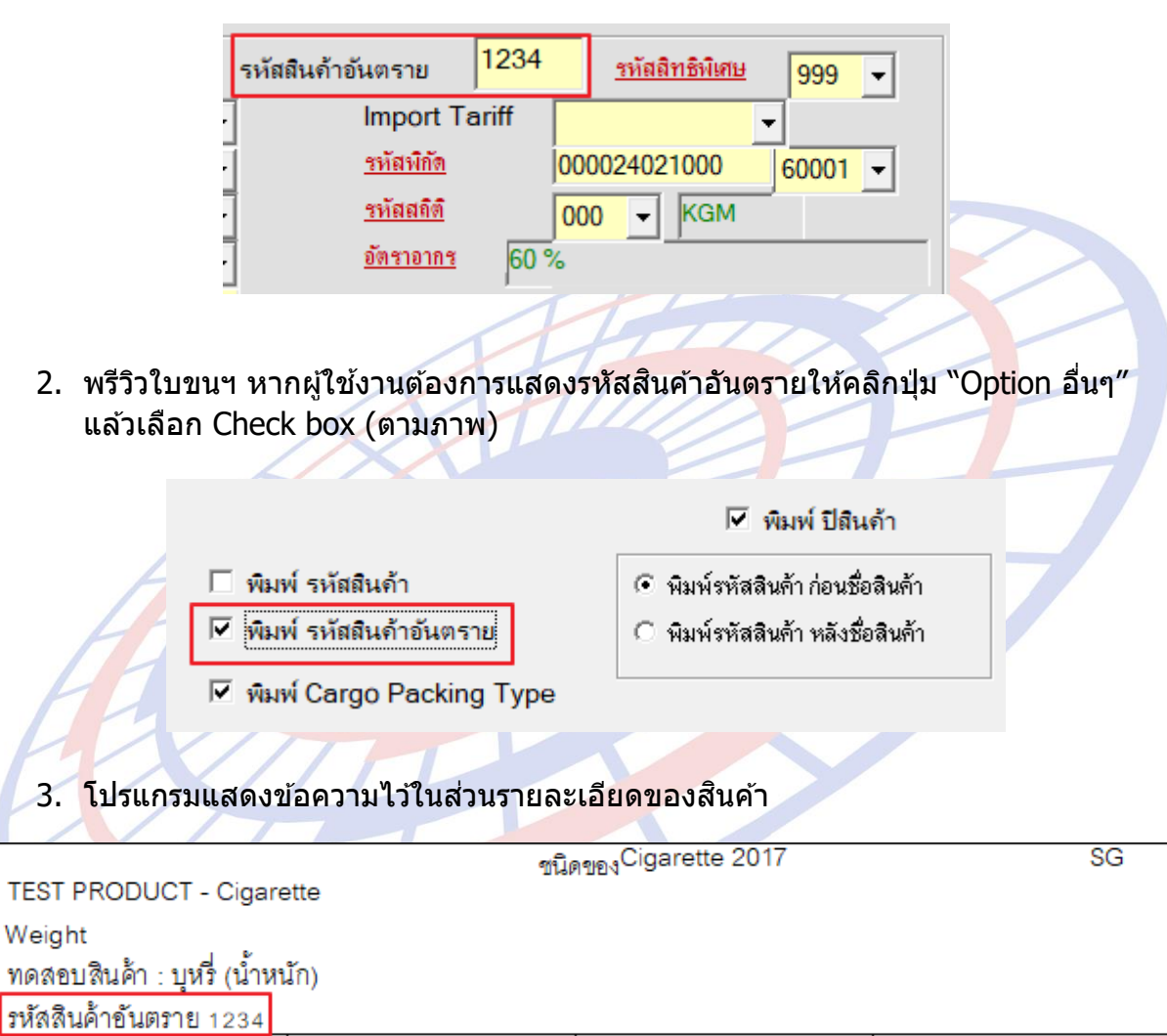

EXEM PT99 13-11-2560 EXCISE PRODUCT CODE test345345

**Subject** : Import คอลัมน์ DUTY\_RP ถ้าไม่มีรายละเอียดไม่ต้องดึงลง Invoice **Sub module:** <IMP><จัดทำเอกสาร><แก้ไขใบขนสินค้า>

#### **Description:**

แก้ปัญหา Import ไฟล์ แล้วมีคอลัมน์ DUTY\_RP ถ้าไม่มีรายละเอียดไม่ต้องดึงลง Invoice

เดิมโปรแกรมแสดง Check box ในส่วนของบันทึกอากรให้อัตโนมัติ

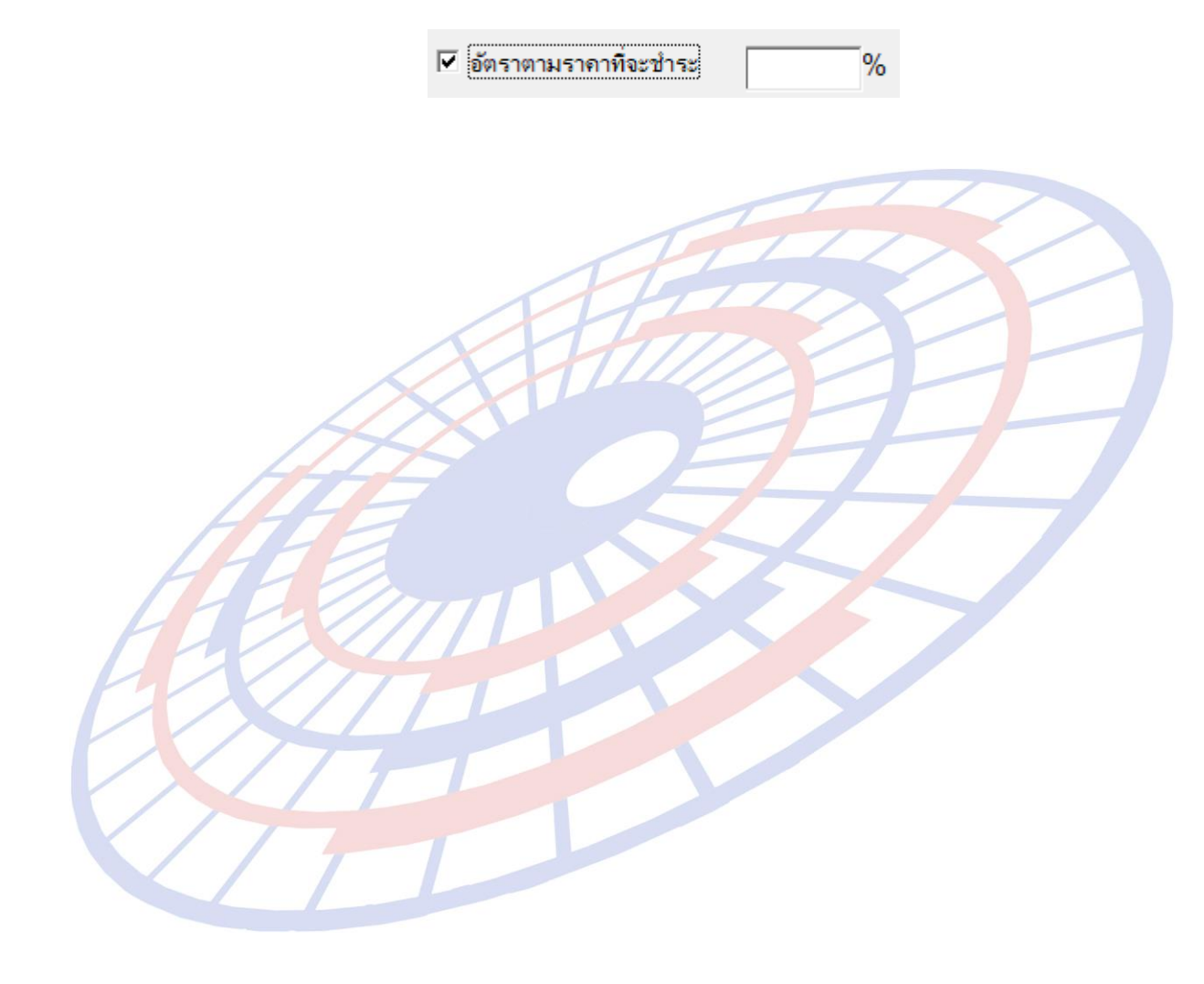

Subject : ปรับหน้าจอบันทึกของแฟ้มสินค้า

**Sub module:** <IMP><File><แฟ้มสินค้า>

#### **Description:**

ปรับหน้าจอบันทึกของแฟ้มสินค้า

#### Before

| ท่านได้เพิ่มหรือแก้ไขข้อมูลรายการนี้ ต้องก | กรบันที่อบัฒนูล จรือไม่?                        |                 |  |
|--------------------------------------------|-------------------------------------------------|-----------------|--|
|                                            | ต้องการบันทึกป้อมูล                             |                 |  |
|                                            | ไม่ต้องการบันทึกข้อมูล                          |                 |  |
|                                            |                                                 | Check1          |  |
| fter<br>ເພີ່ມສື່ມ<br>ການໄດ້ແກ່             | กัก<br>มหร้อนเป็นข้อมูลสายการนี้ ท้องการบันท์กา | ข้อมูล พร้อไม่? |  |
|                                            |                                                 |                 |  |
|                                            | ต้องการบันทึกบ้อมูล                             |                 |  |

Subject : เพิ่มรับข้อความตอบกลับ "ให้นำใบอนุญาตหรือใบรับรองกระดาษมาพบพนักงาน ศุลกากร"

Sub module: <IMP><จัดทำเอกสาร><แก้ไขใบขนสินค้า>

#### **Description:**

เพิ่มรับข้อความตอบกลับ "ให้นำใบอนุญาตหรือใบรับรองกระดาษมาพบพนักงาน ศุลกากร"

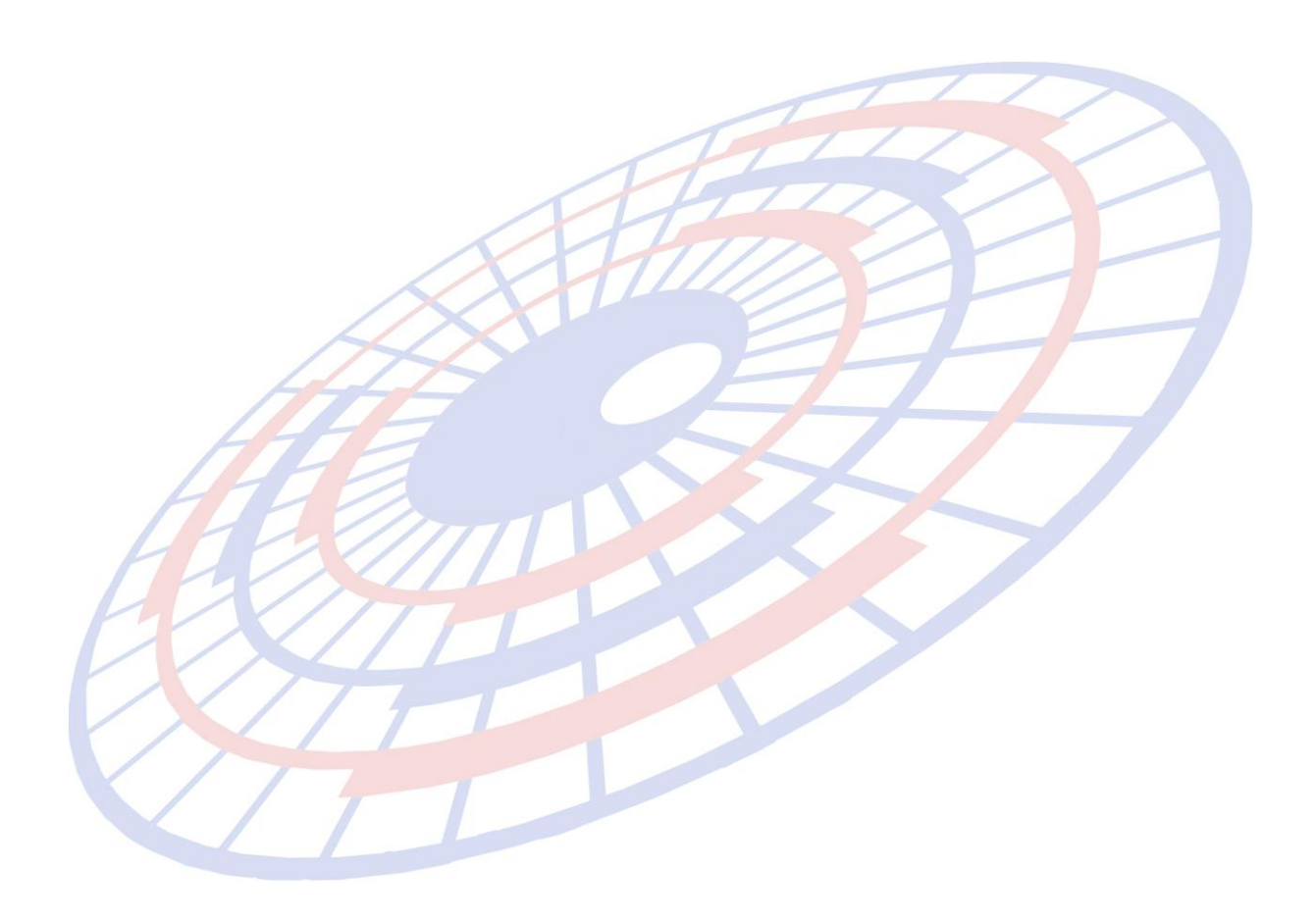

Subject : เพิ่มการค้นหาลำดับรายการในใบขนฯ จาก Invoice

Sub module: <IMP><จัดทำเอกสาร><แก้ไข Invoice>

#### **Description:**

เพิ่มการค้นหาลำดับรายการในใบขนฯ จาก Invoice

- 1. ในส่วน Invoice detail แล้วคลิก 📕 🌗 📕
- 2. โปรแกรมแสดง Pop up ให้ยืนยันการค้นหาแบบทั้ง Invoice ให้ผู้ใช้งานตอบ "Yes"

| EZYPLUS IMPORT                | × |
|-------------------------------|---|
| ต้องการหาข้อมูสในหุก Invoice? |   |
| Yes No                        |   |

3. ผู้ใช้งานสามารถระบุเงื่อนไขการค้นหาตามที่ต้องการ จากภาพตัวอย่างค้นหาจากลำดับ รายการในใบขนฯ

|                           | Find                          |                          | ×          |
|---------------------------|-------------------------------|--------------------------|------------|
| F                         | Find In Field: สำดับที่ในใบขน | •                        | Find First |
| H                         | Find What: 27                 | •                        | Find Next  |
| H-                        | Match:                        | -<br>-                   | Cancel     |
|                           | Search: Down                  | Match Case               |            |
|                           |                               |                          |            |
| <ol> <li>1ปรแก</li> </ol> | รมค้นหาตามเงื่อนไขที่ผู้ใช่ง  | งานใดระบุไว้             |            |
|                           |                               |                          |            |
|                           | <u>ลำดับ</u> <u>1</u> 0       | /14 <u>ล้ำดับในใบบนฯ</u> | 27         |
|                           | <u>รหัสสินค้ำ</u> 600735      |                          | <u> </u>   |
|                           | E 600735 NEW ALT HY           | UNDAI H1                 |            |
|                           |                               |                          |            |

Subject : ปรับการบันทึกข้อมูลแฟ้มผู้นำเข้า

Sub module: <IMP><File><แฟ้มบริษัทนำเข้า>

#### **Description:**

ปรับการบันทึกข้อมูลแฟ้มผู้นำเข้า สำหรับกรณีผู้ใช้งานระบุรหัสผู้นำเข้าใหม่ แล้วไม่ บันทึกข้อมูลใดๆ และกดปิดหน้าจอ โปรแกรมปรับไม่บันทึกอัตโนมัติ

| 🖏 บันทึกแฟ้มบริษัทน่าเข้า     |                                        |                                                  |
|-------------------------------|----------------------------------------|--------------------------------------------------|
| Close                         | ew ค้นหา เปลี่ยนรหัสบริษัท Erose       | <ul> <li>ค้นหา</li> <li>ตามชื่ออังกฤษ</li> </ul> |
| รหัสบริษัท ABCD               | ▼                                      |                                                  |
| <i>รายละเอียด</i> Other เล    | ขทะเบียนผู้ใช้สิทธิประโยชน์ทางภาษีอากร |                                                  |
|                               |                                        | 🗖 ใช้ Sian Net ใช้อุกอัก er                      |
| <u>คำนำหน้าชื่อ</u>           | <b>•</b>                               |                                                  |
| <u>ชื่อบริษัท (ไทย)</u>       |                                        |                                                  |
| <u>ชื่อบริษัท (อังกฤษ)</u>    |                                        |                                                  |
| <u>เลขประจำตัวผู้เสียภาษี</u> | <u>ลำดับส</u>                          | าขาที่                                           |
|                               |                                        |                                                  |

## Subject : ปรับสคริปการเพิ่ม Exempt88, Exempt152 ใหม่

Sub module: <IMP><แฟ้มข้อมูลกรมศุลฯ>

#### **Description:**

ปรับสคริปการเพิ่ม Exempt88, Exempt152 ใหม่ สำหรับแก้ปัญหาผู้ใช้งานมีบันทึก ข้อมูลอื่นๆ ไว้ใช้งาน

| C. 184          | เประจำตัวผู้เสียกาษีผู้ออกโบอนุญาต |                                   |                         |                                         |                          |                |                     |          |         | -       |    |
|-----------------|------------------------------------|-----------------------------------|-------------------------|-----------------------------------------|--------------------------|----------------|---------------------|----------|---------|---------|----|
| 1               |                                    |                                   |                         |                                         |                          |                |                     |          |         |         |    |
| Close           | มันทึก New                         |                                   | Erase                   |                                         |                          |                |                     |          |         |         |    |
| <b>-</b>        |                                    | 14 ·                              |                         |                                         |                          | EVEL PTO       | EVEN DE (           | EVEL DEC |         |         | _  |
| $ \rightarrow $ | เลขประจำตัวผู้เสียภาษี             | ชื่อหน่วยงาน                      | E                       | XEMPTI                                  | EXEMPT2                  | EXEMPT3        | EXEMP14             | EXEMPT5  | EXEMP16 | EXEMPT9 | )  |
|                 | 0994000158921                      | กรมวชาการเกษตร                    |                         |                                         |                          | •              |                     | -        |         |         |    |
|                 | 0994000159251                      | กรมปศุสัตว์                       |                         | <u> </u>                                | <b>⊻</b>                 |                |                     |          |         | 2       |    |
|                 | 0994000159544                      | ส่านักงานปรมาณุเพื่อสันติ         |                         |                                         |                          |                |                     |          |         |         |    |
|                 | 0994000159561                      | กรมการด้าต่างประเทศ               |                         |                                         | ⊻                        | ×              | 2                   | ×        |         | ⊻       |    |
|                 | 0994000159897                      | กรมป่าไม้                         |                         |                                         |                          |                |                     |          |         |         |    |
|                 | 0994000160259                      | กรมประมง                          |                         | ✓                                       |                          | ⊻              |                     |          |         |         |    |
|                 | 0994000160461                      | กรมสรรพสามิต                      |                         |                                         | 2                        |                |                     | ~        |         | ✓       |    |
|                 | 0994000160682                      | กรมวิทยาศาสตร์การแพทย์            |                         | ✓                                       |                          |                |                     |          |         |         |    |
|                 | 0994000161328                      | กรมการขนส่งทางบก                  |                         |                                         |                          |                |                     |          |         |         |    |
|                 | 0994000161450                      | กรมการค้าภายใน                    |                         |                                         |                          |                |                     |          |         | ⊻       |    |
|                 | 0994000162316                      | กรมเจ้าท่า                        |                         |                                         |                          |                |                     |          |         |         |    |
|                 | 0994000162626                      | กรมการปกครอง                      |                         | ✓                                       |                          |                | <ul><li>✓</li></ul> |          |         |         |    |
|                 | 0994000163011                      | กรมศุลกากร                        |                         |                                         |                          |                |                     |          |         |         |    |
|                 | 0994000164980                      | การนิดมอตสาหกรรมแห่งประเทศไทย     |                         |                                         |                          |                |                     |          |         |         |    |
|                 | 0994000165161                      | สำนักงานมาตรฐานอุตสาหกรรม         |                         |                                         |                          |                |                     |          |         | ✓       |    |
|                 | 0994000165480                      | การท่าเรือแห่งประเทศไทย           |                         |                                         |                          |                |                     |          |         |         |    |
|                 | 0994000165595                      | สำนักงานกองทนสงเตราะห์การทำสวนยาง |                         |                                         |                          |                |                     |          |         |         | -  |
|                 | 0994000165676                      | สำนักงานตณะกรรมการอาหารและยา      |                         |                                         |                          |                |                     |          |         |         |    |
| $\vdash$        | 0004000244746                      | กรุงพัฒนาธุรกิจการถ้า             |                         |                                         |                          |                |                     |          |         |         | -  |
|                 | 000/000528116                      | กรบโรงวานอุตสาหกรรบ               |                         |                                         | 2                        | ✓              |                     | ~        |         |         | -  |
| $\vdash$        | 0004000740064                      | สำนักงานอุญหากการส่นสรีบการองหน   |                         |                                         |                          |                |                     |          |         |         | -  |
|                 | 3191003060                         | แล้วการเป็นการเป็น                |                         |                                         |                          |                |                     |          |         |         | -  |
|                 | 4020011654                         | 05-4453 1032 Juni                 |                         |                                         |                          |                |                     |          |         |         | -  |
|                 | 4030011034                         |                                   |                         |                                         |                          |                |                     |          |         |         | _  |
| -+              |                                    |                                   |                         |                                         |                          |                |                     |          |         |         | _  |
|                 | JP                                 |                                   |                         |                                         |                          |                |                     |          |         |         | _  |
| L_L             | CN                                 | CHAINA                            |                         |                                         |                          |                |                     |          |         |         | _  |
| *               |                                    |                                   |                         | -                                       |                          |                |                     |          |         |         |    |
|                 |                                    |                                   |                         | 100                                     |                          |                |                     |          |         |         | _  |
| 5.              | ลขที่ใบอนุญาต                      |                                   |                         |                                         |                          |                | _                   |          |         | - ×     |    |
| ~               |                                    |                                   |                         |                                         |                          |                |                     |          |         |         |    |
|                 |                                    |                                   |                         |                                         |                          |                |                     | ปิด      | 6       | =       |    |
|                 |                                    |                                   |                         |                                         |                          |                |                     | DAI      | u       | =       |    |
|                 |                                    |                                   |                         |                                         |                          |                |                     |          | ลบร     | ข้อมูล  |    |
|                 |                                    |                                   |                         |                                         |                          |                |                     |          |         | -       |    |
| 1               |                                    |                                   |                         |                                         |                          |                |                     |          | 00000   | 357     |    |
|                 |                                    |                                   |                         |                                         |                          |                |                     |          | 00009   | 337     |    |
|                 |                                    |                                   |                         |                                         |                          |                |                     |          |         |         |    |
|                 |                                    |                                   |                         |                                         |                          |                |                     |          |         |         | -  |
|                 | 1                                  |                                   |                         |                                         |                          |                |                     |          |         |         |    |
|                 |                                    | วาเชื่อมาการ                      |                         | ในวนุณ                                  | วันที่อ                  | อกไบอนุญา      | ต่าร้ออ             |          |         | [       |    |
|                 | · ۱                                | មកសរកម្មវិស                       | ทน เอง เนทออก           | เกอห่เกิ                                | ™   (1                   | ใช้ปีค.ศ.)     | PENGLI              |          | 000     |         |    |
|                 | TEST SAMDLE                        |                                   |                         |                                         | -                        | ,              |                     |          |         |         | VC |
|                 | TEST SAMPLE                        |                                   | 1                       |                                         |                          |                |                     |          | -       |         | 10 |
|                 |                                    |                                   | เฉขประจำตัวย้เสีย       | เอานี                                   | ชื่อหม่ายงาม             |                |                     |          |         |         |    |
| *               |                                    |                                   | EN DE 12 0 IN 14 14 ENC | 111111111111111111111111111111111111111 | או רסג אוזפע             | •              |                     |          |         |         |    |
|                 |                                    |                                   | 099400016498            | 30                                      | การนิคมอุตส              | สาหกรรมแห      | เงประเทศไ           | ทย       |         |         |    |
|                 |                                    |                                   | 099400016516            | 31                                      | สำนักงานมา               | ตรฐานอุตส      | าหกรรม              |          |         |         |    |
|                 |                                    |                                   | 000400010540            | 0                                       | ! 9                      |                |                     |          |         |         |    |
| 1               |                                    |                                   | 099400016548            | 50                                      | การท่าเรอแ               | หงบระเทคเ      | ทย                  |          |         |         |    |
|                 |                                    |                                   | 099400016559            | 95                                      | สำนักงานกอ               | เงทนสงเครา     | าะห์การทำส          | วนยาง    |         |         |    |
|                 |                                    |                                   | 000400016567            | 76                                      | สำนักงานอด               |                | วาหารและเ           | n        |         |         |    |
| 1               |                                    |                                   | 033400010307            | 0                                       |                          | A 11110        | O IVI I JEEN JE     | , ,      |         |         |    |
|                 |                                    |                                   | 099400024474            | 6                                       | กรมพัฒนาธุ               | ุรกิจการดำ     |                     |          |         |         |    |
|                 |                                    |                                   | 099400052811            | 6                                       | กรมโรงงาน                | อตสาหกรรม      | 1                   |          |         |         |    |
| 1               |                                    |                                   | 000400074006            | 1                                       | สำนักงานออ               | 120551025      | สมสริมควา           | 0 19/01  |         |         |    |
|                 |                                    |                                   | 099400074090            | 14                                      | ต เนกจ เนขม<br>ช         | eluneeusa<br>, | ต่ายงหมา.           | พงพุ่น   |         |         | 1  |
| -               |                                    |                                   | 3181003969              |                                         | กรม ไปรษณี               | ย่             |                     |          |         |         |    |
| 1               |                                    |                                   | 4030011654              |                                         | กระทรวงกล                | าโหม           |                     |          |         |         |    |
| -               |                                    |                                   |                         |                                         |                          |                |                     |          |         |         |    |
|                 |                                    | Г                                 | ON                      | 1                                       |                          |                |                     |          |         |         | _  |
|                 |                                    |                                   | CN                      |                                         | CHAINA                   |                |                     |          |         |         |    |
|                 |                                    |                                   | CN<br>JP                |                                         | CHAINA<br>JAPAN          |                |                     |          |         |         |    |
|                 | Intion                             |                                   | CN<br>JP<br>KB          |                                         | CHAINA<br>JAPAN<br>KORFA |                |                     |          |         |         | _  |
| Γ <sup>ι</sup>  | ption                              |                                   | CN<br>JP<br>KR          |                                         | Chaina<br>Japan<br>Korea |                |                     |          |         |         | •  |

Subject : เพิ่มการพิมพ์แบบฟอร์มการชำระเงิน (e-Bill Payment)

Sub module: <IMP><แฟ้มข้อมูลกรมศุลฯ>

#### **Description:**

เพิ่มการพิมพ์แบบฟอร์มการชำระเงิน (e-Bill Payment)

1. หน้าจอ ``พิมพ์ใบขนสินค้า" โปรแกรมเพิ่มปุ่ม ``แบบฟอร์มช้ำระค่าภาษี"

| 🗅. พิมพ์ใบขนสินด้าขาเข้า                                                              |                                                              |                   |
|---------------------------------------------------------------------------------------|--------------------------------------------------------------|-------------------|
| AMOH005000452 PageWidth • 100% •                                                      | < > Go to Page                                               | ชนาดกระดาษ        |
|                                                                                       | << >> 1 of 1                                                 | O ฟอร์มใบขนเก่า   |
| Print พิมพ์รายละเอียด Printer Setup กำหนดคำหน้ากระดาษ                                 | Exit                                                         | ⊙ A4              |
| 🗌 พิมพ์ชื่อบริษัท Shipping 📄 แสดงภาษีเต็ม 🦳 แสดงสรรพสา <mark>มตเตม กอนหกลดหยอน</mark> | 📄 แสดง VAT เต็ม ก่อนหักลดหย่อน 📄 แสดงการชำระอากร, Total G.W. | 🔿 A4 แบบ 2 กรมศุล |

2. เมื่อคลิกปุ่ม โปรแกรมจะแสดงแบบฟอร์มการชำระค่าภาษี

| p bot                                                                                                    |  |
|----------------------------------------------------------------------------------------------------|--|
|                                                                                                    |  |
| แบบฟอร์มข่าระค่าภาษีของใบขนสินค้าเลขที่ A0100620100015                                                                                                    |  |
| สำหรับผ่านช่องทางอิเล็กทรอนิกส์ของธนาคาร/ตัวแทนรับชำระ                                                                                                    |  |
| Image: Constraint of the second second sec |  |
| ชื่อ - หริษัท ทิฟฟา อีอีไอ เชอร์วิสเชส ว่าถ้อ                                                                                                    |  |
| 111. 11171 VIANI 10141 (1013) AUTO 4 1101                                                                                                    |  |
| เลขที่อ้างอิง 1 (Reference 1) : 10A0100620100015                                                                                                    |  |
| เลขที่อ้างอิง 1 (Reference 1) : 10A0100620100015<br>เลขที่อ้างอิง 2 (Reference 2) : 0000000105542003108                                                                                                    |  |
| นอ : มายา ทากา อุตเย เขอวาสเขต จากต<br>เลขที่อ้างอิง 1 (Reference 1) : 10A0100620100015<br>เลขที่อ้างอิง 2 (Reference 2) : 0000000105542003108<br>จำนวนเงินที่ข่าระ : 21,240.00                                                                                                    |  |
| นอ : มายา ทากา อุตเอ เขอวาสเขล จากต<br>เลขที่อ้างอิง 1 (Reference 1) : 10A0100620100015<br>เลขที่อ้างอิง 2 (Reference 2) : 0000000105542003108<br>จำนวนเงินที่ชำระ : 21,240.00                                                                                                    |  |
| มอา มายา ทากา อุตเย เของวลเขล จุทต<br>เลขที่อ้างอิง 1 (Reference 1) : 10A0100620100015<br>เลขที่อ้างอิง 2 (Reference 2) : 0000000105542003108<br>จำนวนเงินที่ข่าระ : 21,240.00<br>ผมายเลขโทรศัพท์ของผู้ประกอบการ :                                                                                                    |  |

- ผู้ใช้บริการสามารถจัดพิมพ์เพื่อนำไปขำระค่าภาษีได้ที่ธนาคาร หรือตัวแทนรับขำระเงิน ตามประกาศของกรมศุลกากรต่อไป
- 4. การชำระค่าภาษีด้วยแบบฟอร์มนี้ จะดำเนินการได้ตาม Payment Method "A″ ชำระ ภาษีที่กรมศุลกากร
- 5. กรณีที่ดำเนินการชำระเงินเรียบร้อยแล้วระบบจะตอบกลับเลขที่ชำระให้ผู้บริการ

| บ้อกวามตอบรับจากกรมสุลฯ |           |            |       |      |                                                                                 |                |         |            |       |     |            |
|-------------------------|-----------|------------|-------|------|---------------------------------------------------------------------------------|----------------|---------|------------|-------|-----|------------|
|                         | วันที่ส่ง | เวลาที่ส่ง | ลำดับ | TYPE | บ้อกวาม                                                                         | เลขที่ใบขนฯ    | ท่าตรวจ | ขอดรวมภาษี | ด้ำปร | กัน | PAYMENT NO |
|                         | 10/01/19  | 11:52:22   | 0     | PMTA | ได้รับการชำระเงินเรียบร้อยแล้ว                                                  | A0100620100011 |         | 21,240     |       | 0   | 090004     |
|                         | 10/01/19  | 11:52:22   | 0     | IDCA | ไม่ต้องตรวจสอบพิกัตศุลกากร ราคาและของไปรับของ ที่ท่าหรือที่หรือสนามบินที่นำเข้า | A0100620100011 | 4901    | 21,240     | 40 0  |     |            |
|                         | 10/01/19  | 10:45:04   | 0     | IDCA | พร้อมที่จะชำระเงินค่าภาษีอากรที่หน่วยงานของกรมศุลุกุกร                          | A0100620100011 | 4901    | 21,240     |       | 0   |            |
|                         |           |            |       |      |                                                                                 |                |         |            |       |     |            |
|                         |           |            |       |      |                                                                                 |                |         |            |       |     |            |

# 6. ผู้ใช้บริการสามารถพิมพ์ใบเสร็จรับเงินได้จากระบบ e-Tracking ของกรมศุลกากร

| andinandarina ()                                                                                               | duar ande                        | នេះអាំណ័រសិទ : []                           | este   |                                                                                                    |                       | © Trackir                          |
|----------------------------------------------------------------------------------------------------|----------------------------------|---------------------------------------------|--------|----------------------------------------------------------------------------------------------------|-----------------------|------------------------------------|
| មានជីវាក                                                                                                    | dimensioner<br>0                 | ersediaedva'r dae<br>- O O<br>versfisiaedae | angen. | namenova<br>namenova<br>namenova<br>namenova orkanačkala<br>namenova namenova<br>namenova namenova<br>namenova namenova<br>namenova namenova<br>namenova namenova<br>namenova namenova<br>namenova namenova<br>namenova namenova<br>namenova namenova<br>namenova<br>namenova | ¥                     | ใบเสร็จรับเงิน<br>กรัก. ube        |
| สามแหลอดหารอง<br>สามแหลงคระ<br>เสารที่ในพระหล่ง 1 :<br>สามเร็จที่สารอา่า<br>สามเร็จทรงเลือด<br>ผู้สงชุญญะ :    | _                                | วิมษีปาเร่า :<br>เลราที่ไมดราส์ส 2 :        |        | สามพะจำสำคัญสืบการโดการ 333333333333300008<br>โดยสีว่าของเขา/)ผู้สำหลวยเลก 144. TIST CO.1 TO                                                                                                    | mulanın<br>termineni  | dennde fransversi hærsbøter        |
| igtre                                                                                                    | dadh nre                         | enter / molecte                             |        | พรที่ในระดับต่ำ 4030-00011700(9 (0110)                                                                                                    | (ระเธะชุริตน          | <b>tudent</b> 0110-090005/14-05-61 |
| #fughts 110-090005/14-06-2561                                                                                  |                                  | เลยที่วางประกัน - 🏒                         |        | ได้ในสำหรายการทำเล่าหนึ่งได้เส้ว                                                                                                    | ชพระมามก็สำนามง (มาพ) | fination (mu)                      |
| สหรัดว่าสำนัญสีและสังการ 1333333333<br>ใหญ่ปายเองสำนัดการแอบก 1207 TEST CO.<br>สหรัฐโปรยเสียสา 4030-0601170019 | 000<br>เสรา<br>เมษรศ์ชิงสายอากรู | Darkand 110-090005/1+06-256                 |        | eredikorete<br>redikerdi                                                                                                    | 79.44<br>561.00       |                                    |
| สระสะสาราชอากา                                                                                                 | <b>6</b> 4142 (214)              | พิรายสอยคิน (มาพ)                           |        |                                                                                                    | and a                 |                                    |
| กลากเขาเข้า                                                                                                    | 650.00                           | เสนสต สนาหางด้ายใน                          | nu -   |                                                                                                    | 0.0                   |                                    |
| การที่สุดระสามิจ-สุรา<br>การที่เรื่องการที่และ                                                                 | 794,44                           |                                             | _      |                                                                                                    |                       |                                    |
| ค่าการีบูลค่าเพิ่ม                                                                                             | 561.00                           |                                             | -      |                                                                                                    |                       |                                    |
|                                                                                                    |                                  |                                             |        |                                                                                                    |                       |                                    |
| Æ                                                                                                    |                                  |                                             |        |                                                                                                    |                       |                                    |

Subject : แก้ไขข้อความแจ้งเตือนเมื่อสร้างใบขน จาก "ประเทศกำเหนิด" เป็น "ประเทศ กำเนิด"

Sub module: <IMP><จัดทำเอกสาร><พิมพ์ใบขนสินค้า>

#### **Description:**

้ แก้ไขข้อความแจ้งเตือนเมื่อสร้างใบขน จาก "ประเทศกำเหนิด" เป็น "ประเทศ กำเนิด"

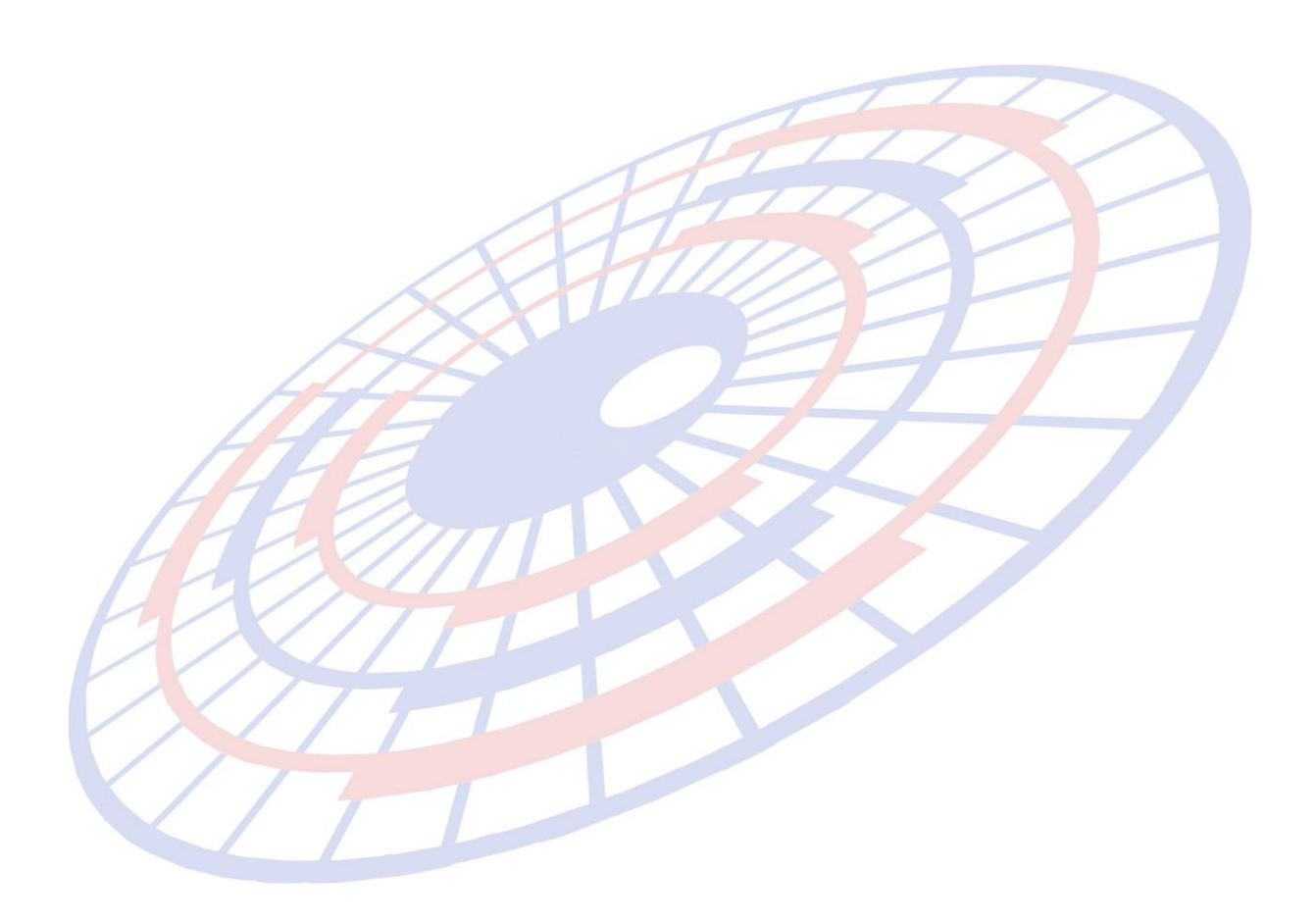

Subject : ปรับปรุงเพิ่มการส่งข้อมูลชำระค่าธรรมเนียมพิธีการศุลกากรได้

Sub module: <IMP><แฟ้มข้อมูลกรมศุลฯ>

#### **Description:**

ปรับปรุงเพิ่มการส่งข้อมูลชำระค่าธรรมเนียมพิธีการศุลกากรได**้** 

- หน้าจอ ``แฟ้มใบขนสินค้า | Other" เพิ่ม checked box ``จ่ายค่าธรรมเนียมพิธีการ ศุลกากร 200 บาท"
- เมื่อคลิกเลือก โปรแกรมจะทำการส่งข้อมูลขอขำระเงินค่าธรรมเนียม 200 บาท ในการส่ง ข้อมูลอิเล็กทรอนิกส์ด้วย
- กรณีที่ใบขนฯนั้นได้รับสิทธิประโยชน์ทางภาษีอากร จะไม่สามารถชำระเงินค่าธรรมเนียม
   200 บาททางอิเล็กทรอนิกส์ได้
- 4. เมื่อได้รับเลขที่ใบขนสินค้าแล้ว
  - a. กรณี Payment Method "A″ ดำเนินการขำระเงินที่กรมศุลกากร เจ้าหน้าที่จะรับ ขำระเงิน รวมค่าธรรมเนียม ผู้ประกอบการจะได้รับใบเสร็จ 2 ใบ
  - b. กรณี Payment Method "A" ดำเนินการชำระเงินในรูปแบบ e-Bill Payment (พิมพ์แบบฟอร์มชำระเงินไปจ่ายที่ธนาคารผู้รับชำระหรือตัวแทนรับเงิน ดาม ประกาศของกรมศุลกากร) ผู้ประกอบการจะได้รับเลขรับชำระ 2 หมายเลข

| ข้อความตอบรับจากกรมศุลฯ |            |       |      |                                                                                 |                |         |            |           |         |
|-------------------------|------------|-------|------|---------------------------------------------------------------------------------|----------------|---------|------------|-----------|---------|
| วันที่ส่ง               | เวลาที่ส่ง | ลำดับ | TYPE | ข้อความ                                                                         | เลขที่ใบขนฯ    | ท่าตรวจ | ยอดรวมภาษี | ด้ำประกัน | PAYMENT |
| 11/01/19                | 10:14:58   | 0     | IDCA | ส่งมอบสินค้า                                                                    | A0100620100004 | 4901    | 21,240     | 0         |         |
| 10/01/19                | 11-53-53   | 0     | IDC4 | ไม่ต้องตราวสองเมือัดสออาอร ราอาแอะของไปรับของ ที่ท่านรือที่นรือสนามมินที่นำเข้า | A0100620100004 | 4901    | 21 240     | 0         |         |
| 10/01/19                | 11:53:36   | 0     | PMTA | ได้รับชำระค่าธรรมแม็มมในการตำเนินพิธีการทางศุลกากร เรียบร้อยแล้ว                | A0100620100004 |         | 200        | 0         | 090006  |
| 10/01/19                | 11:53:36   | 0     | PMTA | ได้รับการชำระเงินเรียบร้อยแล้ว                                                  | A0100620100004 |         | 21,240     | 0         | 090005  |

- C. กรณี Payment Method "H" ชำระเงินผ่านระบบ e-Payment ระบบจะส่งข้อมูล ไปยังธนาคารโดยรวมค่าธรรมเนียม 200 บาท และจะตอบกลับเลขชำระ 2 หมายเลข ตามด้วอย่าง b
- 5. <mark>ก</mark>ารพิมพ์ใบขนสินค้าจะพิมพ์ข้อมูลหมายเหตุกา<mark>รชำระเง</mark>ินให้

เลขที่ชำระภาษีอากร/ประกัน 090006 / 10-01-2562 11:53:36 090005 / 10-01-2562 11:53:36 Cargo Packing: 3 Other freight containers

ใบขนสินค้าฉบับนี้ส่งชำระค่าธรรมเนียมการผ่านพิธีการศุลกากร 200 บาท ทางอิเล็กทรอนิกส์

\*\* หมายเหตุ ระบบกรมศุลกากรยังไม่บังคับให้ส่งข้อมูลการขำระเงินค่าธรรมเนียมการผ่านพิธี การศุลกากรทางออเล็กทรอนิกส์แต่อย่างใด \*\*

Subject : เพิ่ม Option แสดง Shipping mark ที่รายการสินค้า

Sub module: <IMP><จัดทำเอกสาร><พิมพ์ใบขนสินค้า>

#### **Description:**

เพิ่ม Option แสดง Shipping mark ที่รายการสินค้า

1. Invoice detail > Shipping Mark ได้ระบุข้อความไว้

| <u>ประเทศกำเนิด</u> | JP JAPAN           |
|---------------------|--------------------|
| จำนวนหืบห่อ         | 0 -                |
| Shipping Mark       | TEST SHIPPING MARK |
| Ma del              |                    |

 ผู้ใช้งานสามารถเลือกแสดงข้อความใน Shipping Mark ลงในหน้าใบขนฯ โดยเมื่อพรีวิว ใบขนฯ ให้คลิกที่ปุ่ม "Option อื่นๆ"

|                             |                              | 1                          |                     |    |
|-----------------------------|------------------------------|----------------------------|---------------------|----|
|                             | 🗌 พิมพ์ชื่อหน่วยหืบห่อ       | 🗆 ไม่พิ                    | มพ์ GOLD CARD       |    |
|                             | 🗖 พิมพ์ Total G.W. ที่หน้าสุ | ดท้ายด้วย                  | 💌 พิมพ์ Factory no. |    |
|                             | 🔽 พิมพ์ Shipping mark ใน     | รายการใบขน                 |                     |    |
| TA.                         | 🔽 พิมพ์ เลขพิกัดรูปแบบ XXX   | X.XX.XX                    |                     |    |
| <b>LHA</b>                  | 💌 พิมพ์ ปริมาณทศนิยม 3 ต่ำเ  | แหน่งเสมอ ถึงแ             | ม้เป็น .000         |    |
| 3. <mark>เ</mark> ปรียบเทีย | ш                            |                            |                     |    |
| <u>ลือก</u>                 |                              |                            |                     |    |
|                             |                              | <sub>ชนิดของ</sub> No Brar | nd 2017             | JP |
| STEEL FOR CON               | ISTRUCTION                   |                            |                     |    |
| XXXXXXXXXXX                 |                              |                            |                     |    |
| เหล็กโครงสร้าง              |                              |                            |                     |    |
| (ตามปริมาณ)                 |                              |                            |                     |    |

#### <u>เลือก</u>

ไม่เ

| 1 | <sub>ชานิตของ</sub> No Brand 2017 | JP |
|---|-----------------------------------|----|
|   | STEEL FOR CONSTRUCTION            |    |
|   | XXXXXXXXXX                        |    |
| ) | เหล็กโครงสร้าง                    |    |
|   | (ตามปริมาณ)                       |    |
|   | TEST SHIPPING MARK                |    |
|   |                                   |    |

Subject : แก้ไขปัญหาระบุสรรพสามิตเองแล้วไม่ Write XML (1412, 1416, 1420) Sub module: <IMP><จัดทำเอกสาร><แก้ไข Invoice>

#### **Description:**

แก้ไขปัญหาระบุสรรพสามิตเองแล้วไม่ Write XML (1412 , 1416, 1420)

1. เมื่อผู้ใช้งานเลือกระบุป้อนค่าสรรพสามิตเอง และเป็นกรณีของสุรา

| 💿 ป้อนค่าภาษีสรรพสามิตเอง                                                       | 5,555.00                                                    |
|---------------------------------------------------------------------------------|-------------------------------------------------------------|
| โปรแกรมคำนวณให้ ตามแบบใหม่ <sub> </sub>                                         | กรณีสุรา<br><b>ดีกรี 15.00</b>                              |
| น้ำตาล(กรัม) ต่อ 100 มล. 0.00<br>ปริมาตรต่อภาชนะ (มล.) 0.000<br>จำนวนภาชนะ 0.00 | กรณียาสูบ<br>กรณีคิดตามจำนวนมวน ร<br>กรณีคิดตามน้ำหนัก น.น. |

2. แก้ไขปัญหาการแสดงและคำนวณกองทุนฯ ไม่ครบ

|                                                                                                    |                                                                                                    |                          | -            |  |  |  |  |  |
|----------------------------------------------------------------------------------------------------|----------------------------------------------------------------------------------------------------|--------------------------|--------------|--|--|--|--|--|
| 0.00                                                                                                    | 001301020100                                                                                         | 5,555.00                 | 1,971,080.64 |  |  |  |  |  |
| 416.63                                                                                                    | 1,500./LTR                                                                                           | 555.50                   | 137,975.64   |  |  |  |  |  |
| TEST PRODUCT - BEER<br>สินค้าทดสอบ เบียร์<br>TEST EXCISE<br>EXEM PT99_13-11-2560                                | BEER 2017 SG<br>TEST PRODUCT - BEER<br>สินค้าทดสอบ เบียร์<br>TEST EXCISE                             |                          |              |  |  |  |  |  |
| เงินบำรุงกองทุนสนับสนุนก<br>เงินบำรุงองค์การของ สสท.<br>เงินกองทุนการพัฒนากีฬาแ<br>เงินกองทุนผู้สูงอายุ-สุรา จำ | กรสร้างเสริมสุขภาพ(สุรา) จิ<br>(สุรา) จำนวน 83.33 บาท<br>ห่งชาติ-สุรา จำนวน 111.10<br>นวน 111.10 บาท | 1นวน 111.10 บาท<br>) บาท |              |  |  |  |  |  |
|                                                                                                    |                                                                                                    |                          |              |  |  |  |  |  |

Subject : ปรับสคริปการเพิ่ม Exempt100

Sub module: <IMP><แฟ้มข้อมูลกรมศุลฯ>

#### **Description:**

ปรับสคริปการเพิ่ม Exempt100 สำหรับกรณี "ไม่ต้องมีใบอนุญาต/ใบรับรอง เนื่องจากระบบคอมพิวเตอร์ของหน่วยงานผู้ออกใบอนุญาตหรือใบรับรองอิเล็กทรอนิกส์ขัดข้อง″

| <b>5</b> , e                                                                                       | ลขที่ใบอนุญาต                                                                                                    |                   | _                                                                                            |            | ×          |        |
|----------------------------------------------------------------------------------------------------|----------------------------------------------------------------------------------------------------|-------------------|----------------------------------------------------------------------------------------------|------------|------------|--------|
|                                                                                                    |                                                                                                    |                   | Exempt                                                                                       | ปิด        | iu         | Ø      |
| *** ของต้องกำกัด จะต้องมีเลขใบอนุญาตด้วย ผู้ออกใบอนุญาต สำนักงานคณะกรรมการอาทารและยา 0994000165676 |                                                                                                    |                   |                                                                                              |            |            |        |
| <b>€</b> 3, E                                                                                      | xempt ใบอนุญาต                                                                                                    |                   |                                                                                              | _          |            | ×      |
| Clos                                                                                               | e บันทึก                                                                                                    | New               | Erase                                                                                        |            |            |        |
| รับบ้อนูล เลขประจำตัวผู้เสียภาษีของผู้ออกใบอนุญาต 0994000165676 ▼                                  |                                                                                                    |                   |                                                                                              |            |            |        |
|                                                                                                    | EXEMPT CODE                                                                                                    | วันที่ประกาศ (ปีค | DESCRIPTION                                                                                  |            |            |        |
|                                                                                                    | EXEMPT1                                                                                                    | 13/11/17          | ไม่ต้องมีใบอนุญาต/ใบรับรอง เนื่องจากเป็นส่วนราชการหรือรัฐวิสาหกิจ เป็นต้น                    |            |            |        |
|                                                                                                    | EXEMPT100                                                                                                    | 27/02/18          | ไม่ต้องมีใบอนุญาต/ใบรับรอง เพื่องจากระบบคอมพิวเตอร์ของหน่วยงานผู้ออกใบอนุญาตหรือใบรับรองอิเว | โกทรอนิกส์ | ขัดข้อง    |        |
|                                                                                                    | EXEMPT 152                                                                                                    | 13/11/17          | ไม่ต้องมีใบอนุญาต/ใบรับรอง เนื่องจากนำเข้าในเขตบลอดอาการตามมาตรา 152 วรรค 1 แห่ง พ.ร.บ. คุล  | กากร 2560  | ,          |        |
|                                                                                                    | EXEMPT2                                                                                                    | 13/11/17          | ไม่ต้องมีใบอนุญาต/ใบรับรอง เนื่องจากวัตถุประสงค์การนำไปใช้งานไม่ต้องขอใบอนุญาต/ใบรับรอง เช่น | เป็นของตัว | ลย่าง หรือ | น้ำเข้ |
|                                                                                                    | EXEMPT3                                                                                                    | 13/11/17          | ไม่ต้องมีใบอนุญาต/ใบรับรอง เนื่องจากมีกฎหมายอื่นควบคุมและได้รับอนุญาตจากหน่วยงานที่ควบคุมแล้ | 3          |            |        |
|                                                                                                    | EXEMPT4 13/11/17 ไม่ต้องมีใบอนุญาต/โบรับรอง เนื่องจากเป็นไปตามข้อตกลงระหว่างประเทศ                                                      |                   |                                                                                              |            |            |        |
|                                                                                                    | EXEMPT5 13/11/17 ไม่ต้องมีใบอนุญาต/โบรับรอง เหื่องจากปริมาณไม่ถึงเกณฑ์ที่ต้องขอใบอนุญาต/โบรับรอง เช่น น้ำหนัก จำนวน ความเข้มข้น เป็นต้น |                   |                                                                                              |            |            |        |
|                                                                                                    | EXEMPT6 13/11/17 ไม่ต้องมีใบอนุญาต/ใบรับรอง เพื่องจากราคาไม่ถึงเกณฑ์ที่ต้องขอใบอนุญาต/ใบรับรอง                                          |                   |                                                                                              |            |            |        |
|                                                                                                    | EXEMPT88                                                                                                    | 13/11/17          | ไม่ต้องมีใบอนุญาต/ใบรับรอง เนื่องจากได้ยื่นใบอนุญาตหรือใบรับรองนำเข้าในเขตปลอดอากรในครั้งแร  | กแล้ว      |            |        |
|                                                                                                    | EXEMPT99                                                                                                    | 13/11/17          | ไม่ต้องมีใบอนุญาต/ใบรับรอง เนื่องจากกรณีอื่นๆ                                                |            |            |        |
| *                                                                                                  |                                                                                                    |                   |                                                                                              |            |            |        |
| Hereit                                                                                             |                                                                                                    |                   |                                                                                              |            |            |        |